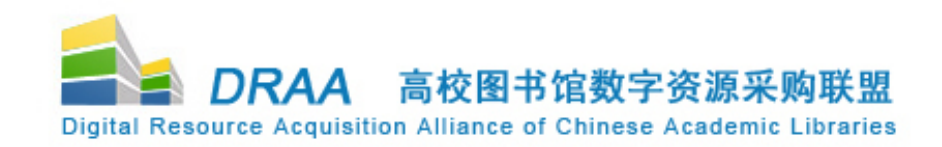

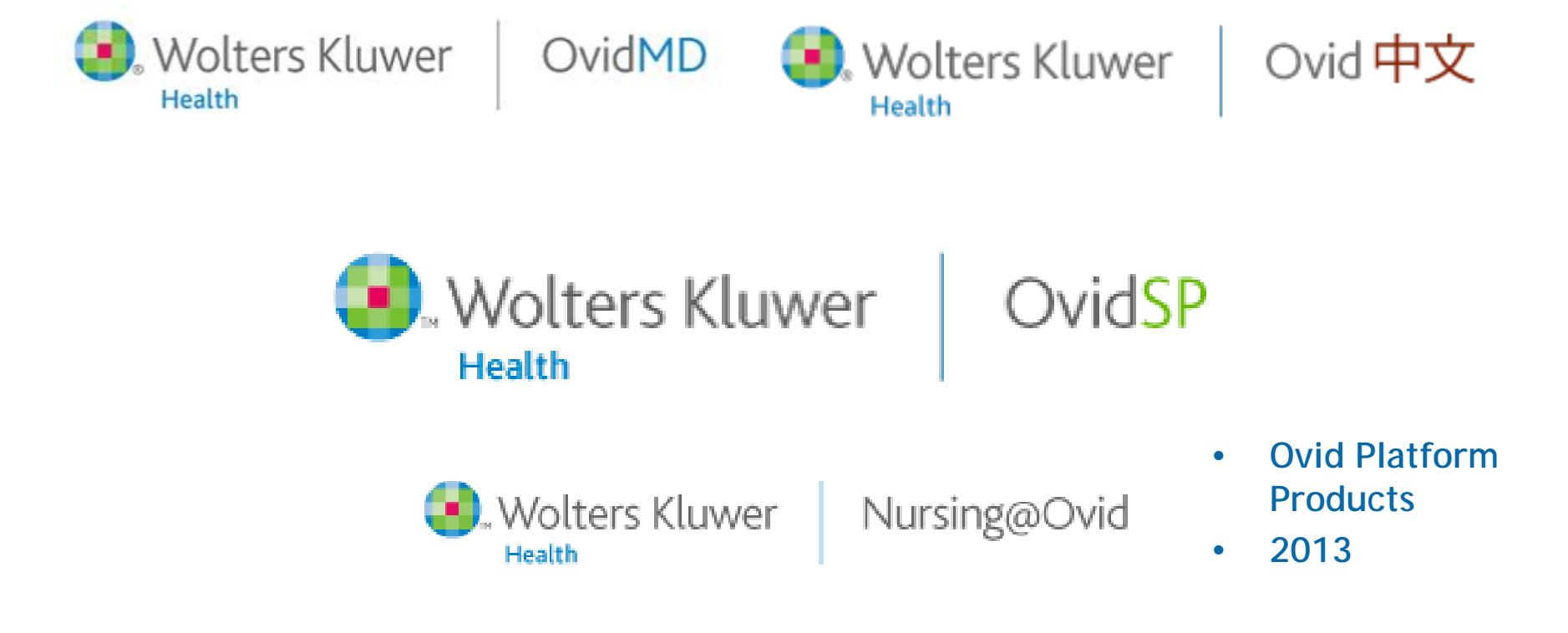

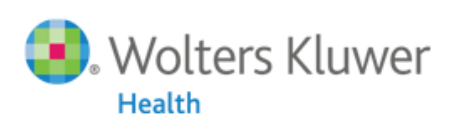

# Platform Changes in the last 5 years

### • 2008

- Nursing@Ovid

### • 2009

- OvidSP Chinese Interface
- Ovid Universal Search
- Journals Browse & Display overhaul

### • 2010

- My Projects, Ovid Toolbar, Work Productivity tools
- OvidSP Japanese Interface
- 2011
  - OvidMD
  - Ovid中文
- 2012
  - OvidOpenAccess
- Future
  - Multimedia @ Ovid

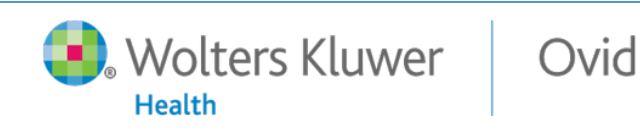

2

# Agenda

### • OvidSP

- OvidSP Journals enhancements
- Results Management Transforming research into results
- Customizations Search the way you want
- Linking
- Search
- OvidOpenAccess
- Admin Tools & Usage Statistics

Ovid

- Mobile Compatibility
- Other Platform Products (OvidMD, Nursing@Ovid, Ovid中文)
- What's coming?

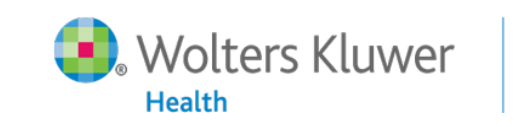

3

- Faster, easier access to important journal information
- Cleaner, more intuitive journal presentation
- New tools and functionality deliver greater flexibility for user workflow preferences

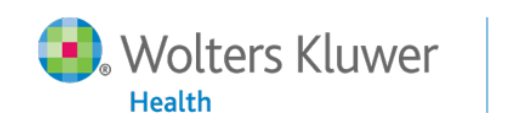

4

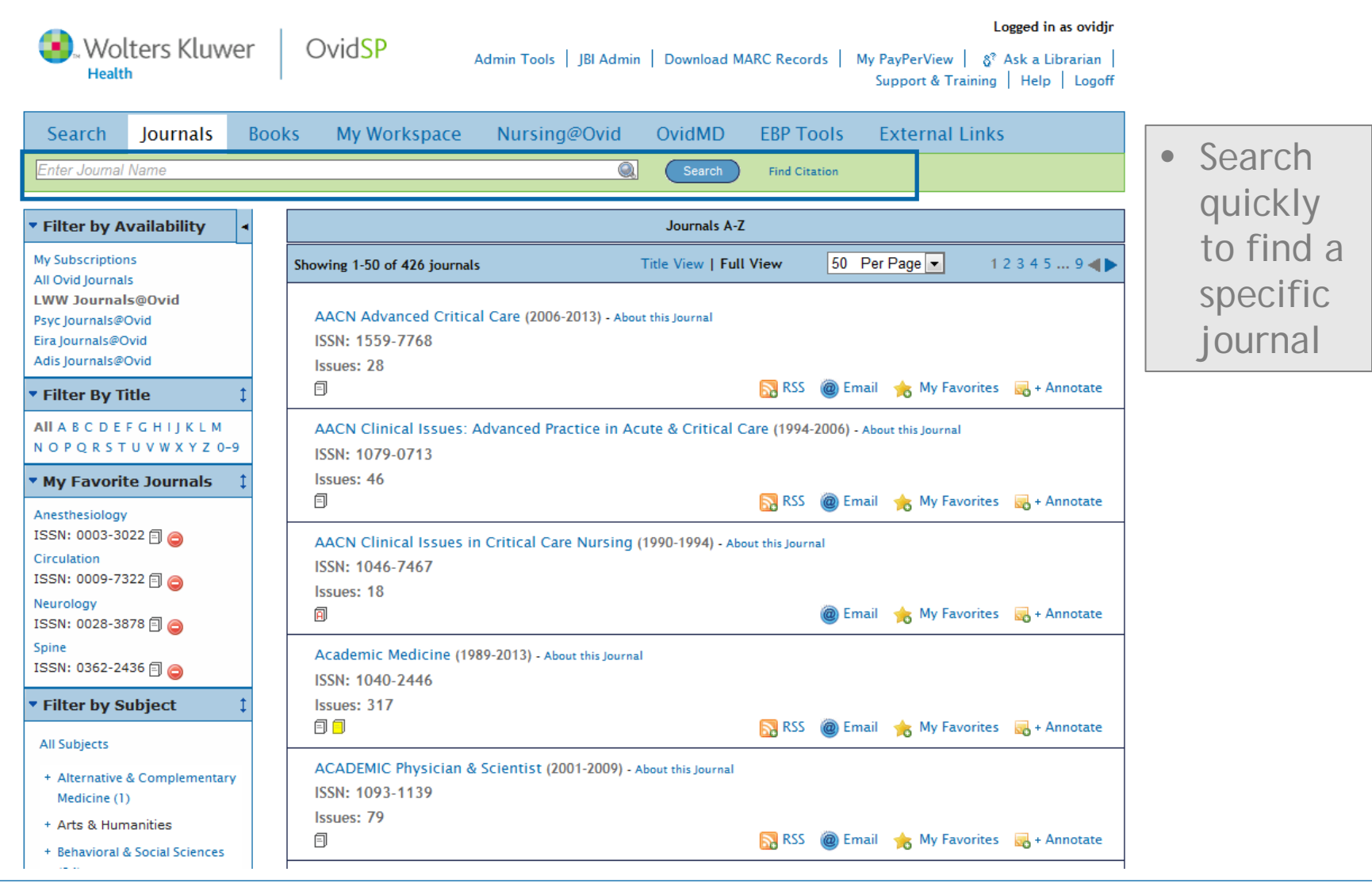

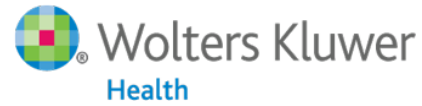

5

Ovid

| Wolters Kluwer OvidSP Admin Tools   JBI Admin<br>Health                                                                                                    | Logged in as ovidjr<br>n   Download MARC Records   My PayPerView   گ <sup>°</sup> Ask a Librarian  <br>Support & Training   Help   Logoff                         |                                                                                   |
|----------------------------------------------------------------------------------------------------|----------------------------------------------------------------------------------------------------|-----------------------------------------------------------------------------------|
| Search Journals Books My Workspace Nursing@Ovid                                                                                                    | OvidMD EBP Tools External Links                                                                                                    |                                                                                   |
| Inursing         AACN Clinical Issues in Critical Care Nursing         Advances in Nursing Science         AJN, American Journal of Nursing         Cancer Nursing         Cancer Nursing         CIN: Computers, Informatics, Nursing         Computers in Nursing         Dimensions of Critical Care Nursing         Gastroenterology Nursing         Journal of Cardiovascular Nursing         Journal of Christian Nursing | Search Find Citation Journals A-Z  igle View   Full View 50 Per Page  1 2 3 4 5 9  it this Journal  RSS @ Email $rightarrow My$ Favorites $rightarrow + Annotate$ | Auto-complete<br>functionality<br>displays Journal<br>titles as the<br>user types |
| All A B C D E F G H I J K L M<br>N O P Q R S T U V W X Y Z 0-9<br>ISSN: 1079-0713                                                                                                    | cute & Critical Care (1994-2006) - About this Journal                                                                                                    |                                                                                   |
| ▼ My Favorite Journals       1         Anesthesiology       Issues: 46         ISSN: 0003-3022 □       □         Circulation       ISSN: 1046-7467         ISSN: 0009-7322 □       □         Neurology       Issues: 18         ISSN: 0028-3878 □       □                                                                                                    | RSS       @ Email       ★ My Favorites       ➡ + Annotate         (1990-1994) - About this Journal         @ Email       ★ My Favorites       ➡ + Annotate        |                                                                                   |
| Spine       Academic Medicine (1989-2013) - About this Journ         ISSN: 0362-2436 □        ISSN: 1040-2446         ▼ Filter by Subject       Issues: 317                                                                                                    | al                                                                                                    |                                                                                   |
| All Subjects + Alternative & Complementary Medicine (1) + Arts & Humanities + Behavioral & Social Sciences                                                                                                    | About this Journal                                                                                                    |                                                                                   |

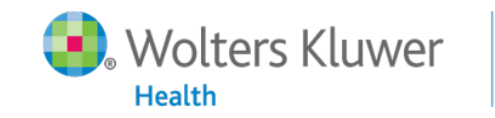

6

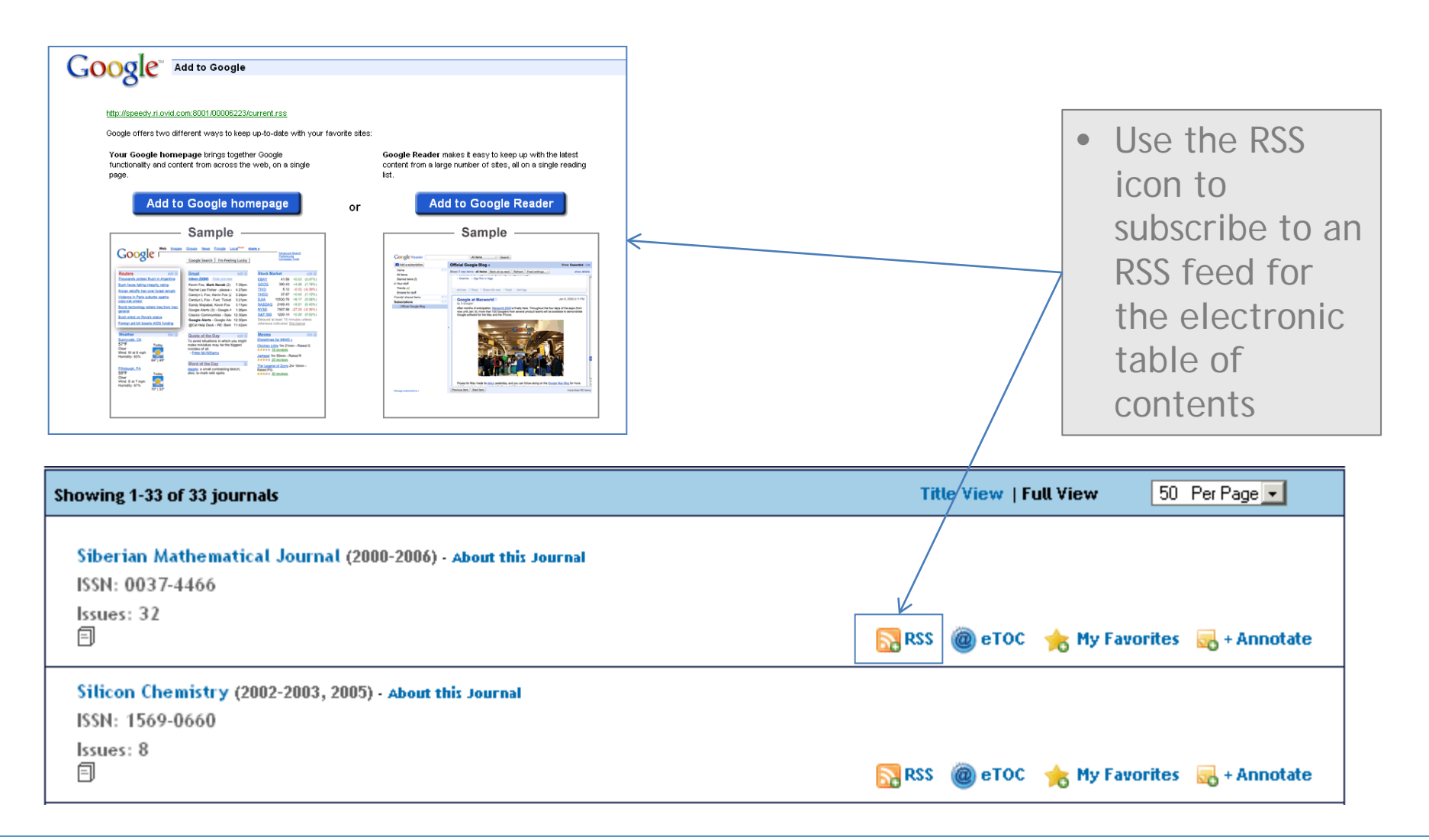

Wolters Kluwer

7

Ovid

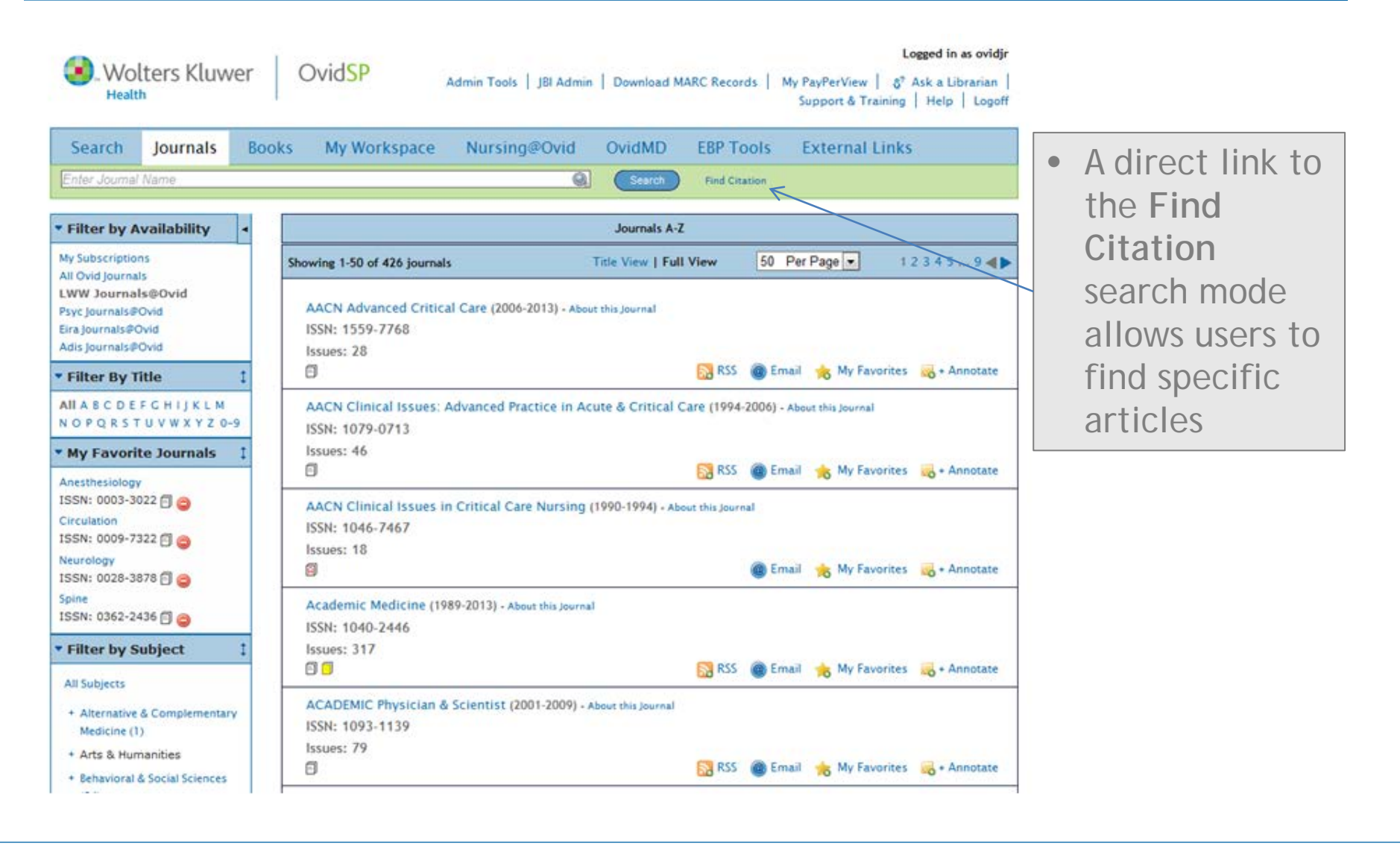

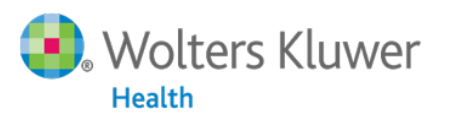

8

|                                                                                                    | VIDMD EBP LOOIS External Links                                   |                                                |
|----------------------------------------------------------------------------------------------------|------------------------------------------------------------------|------------------------------------------------|
| iearch History (0 searches) (Click to close)       # A       Searches                                                                                                    | View Saved           Results         Search Type         Actions | • Enter in as                                  |
| Remove Selected Save Selected Combine selections with: And Or                                                                                                    | · · ·                                                            |                                                |
|                                                                                                    | Save Search History                                              | mucn                                           |
| 1 Resource selected ()   Show   Change         Article Title         Journal Name         Author Surname         Publication Year         Volume       Issue         Article First Page         Publisher | ✓ Truncate Name (adds "**") ✓ Truncate Name (adds "**")          | you have to<br>find a<br>'specific'<br>article |
| Unique Identifier                                                                                                    |                                                                  |                                                |

Wolters Kluwer

9

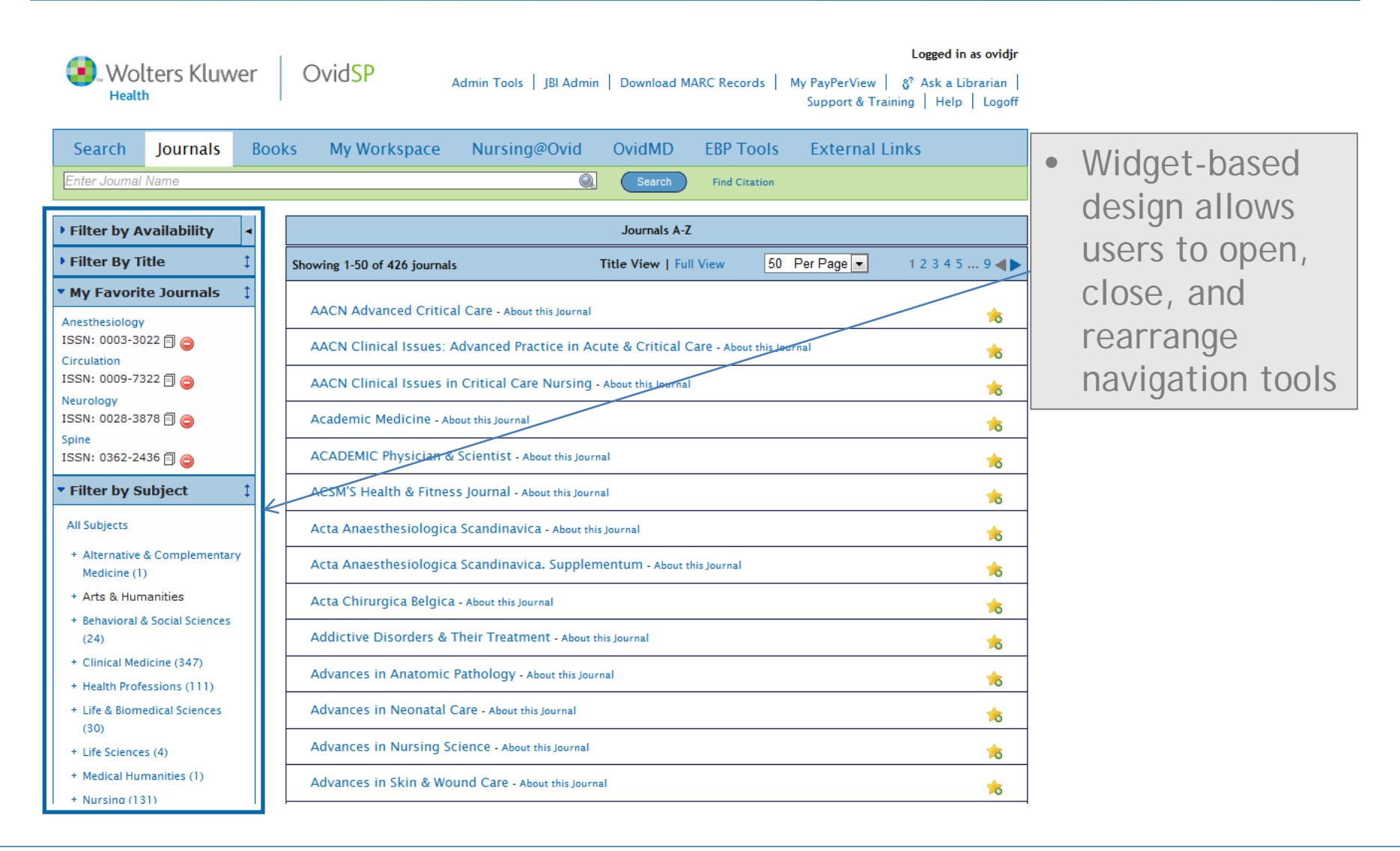

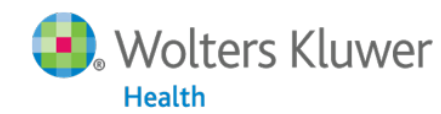

10

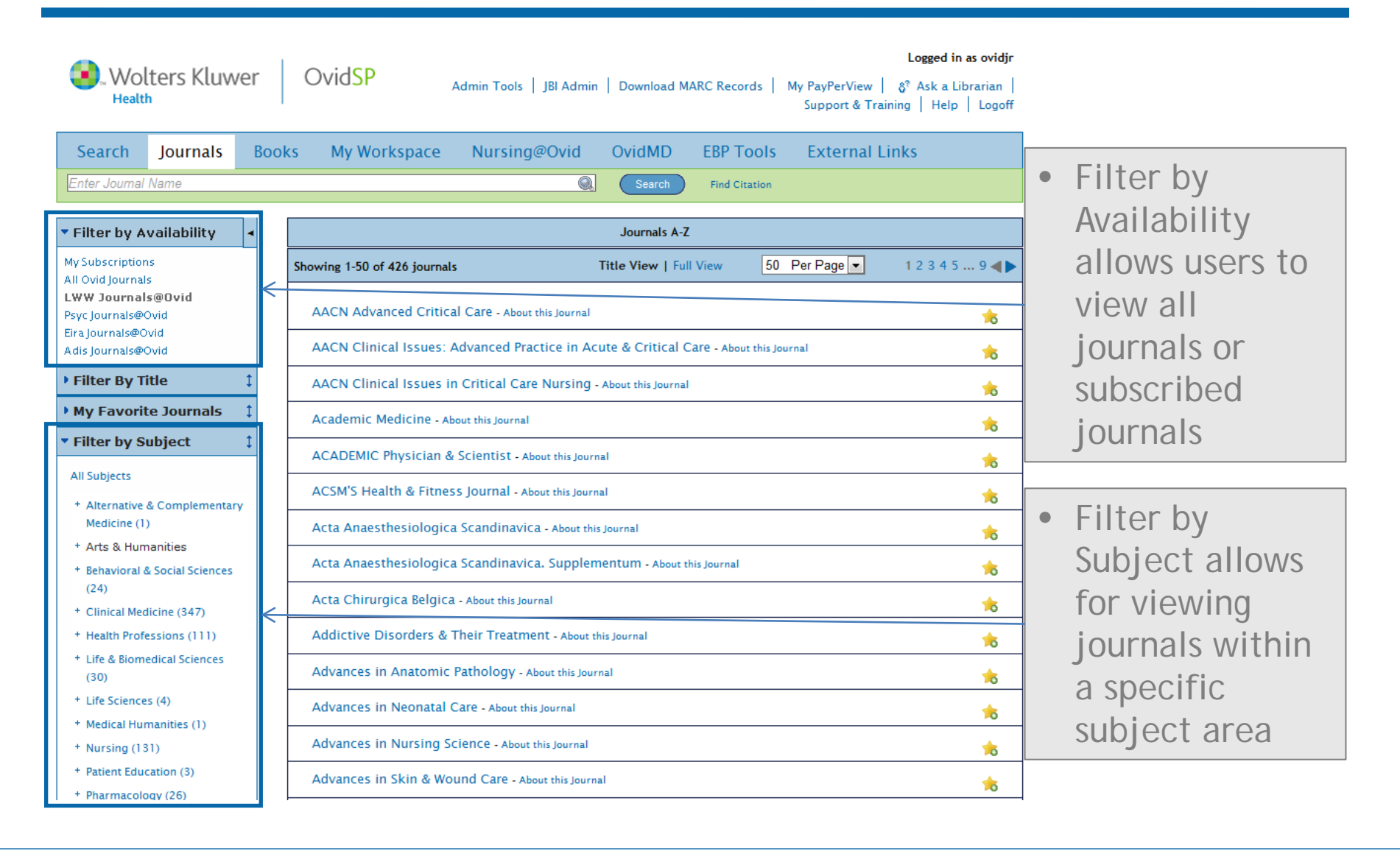

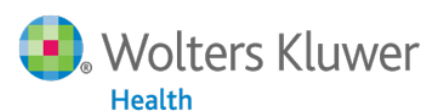

11

|   | <b>d in as ovidjr</b><br>a Librarian  <br>elp   Logoff | Logged<br>PayPerView   & Ask a<br>Support & Training   Hel | wnload MARC Records   My | udmin Tools   JBI Admin   D      | OvidSP                      | r     | ters Kluwe                       | Wol                              |
|---|--------------------------------------------------------|------------------------------------------------------------|--------------------------|----------------------------------|-----------------------------|-------|----------------------------------|----------------------------------|
| • |                                                        | External Links                                             | dMD EBP Tools            | Nursing@Ovid Ov                  | s My Workspace              | Books | Journals                         | Search                           |
|   |                                                        |                                                            | Search Find Citation     |                                  |                             |       | Name                             | Enter Journal                    |
|   |                                                        |                                                            | ırnals A-Z               | J                                |                             | •     | vailability 🛛                    | Filter by A                      |
|   | 1 2 🜗                                                  | 50 Per Page 💌                                              | Title View   Full View   |                                  | Showing 1-50 of 71 journals | : !   | tle 🏻 🗘                          | Filter By Ti                     |
| _ | *                                                      |                                                            |                          | s Journal                        | Cancer Journal - About t    |       | G H I J K L M<br>U V W X Y Z 0-9 | AII A B C D E F<br>N O P Q R S T |
|   | ☆                                                      |                                                            |                          | nis Journal                      | Cancer Nursing - About      |       | e Journals 1                     | My Favorit                       |
|   | 念                                                      |                                                            |                          | bout this Journal                | Cardiology in Review        |       | •                                | Anesthesiology                   |
|   | 念                                                      |                                                            |                          | 1010gy - About this Journal      | Cardiovascular Endoc        |       | 22 🗐 🤤                           | SSN: 0003-30<br>Circulation      |
|   | *                                                      |                                                            | al                       | atics, Nursing - About this Jour | CIN: Computers, Infor       |       | 22 🗐 🥥                           | ISSN: 0009-73<br>Neurology       |
|   | *                                                      |                                                            |                          | ı                                | CIN Plus - About this your  |       | 78 🗐 🤤                           | ISSN: 0028-38                    |
|   | *                                                      |                                                            |                          | rnal                             | Circulation - About this J  |       | 36 🗐 🥥                           | ISSN: 0362-24                    |
|   | *                                                      |                                                            | thtsJournal              | and Electrophysiology - Abo      | Circulation: Arrhythm       |       | ıbject 🗘                         | Filter by S                      |
|   | *                                                      |                                                            |                          | ular Genetics - About this Journ | Circulation: Cardiovas      | -     |                                  |                                  |
|   | *                                                      |                                                            |                          | ular Imaging - About this Journa | Circulation: Cardiovas      | -     |                                  |                                  |
|   |                                                        |                                                            | urnal                    | ular Interventions - About this  | Circulation: Cardiovas      | -     |                                  |                                  |
|   | *                                                      |                                                            | ut this Journal          | ular Quality & Outcomes - A      | Circulation: Cardiovas      | -     |                                  |                                  |
|   | *                                                      |                                                            |                          | e - About this Journal           | Circulation: Heart Fail     | -     |                                  |                                  |
|   | ~                                                      |                                                            |                          | bout this lournal                |                             | F     |                                  |                                  |

12

Wolters Kluwer

Health

Ovid

 Filter by Title allows quick access to journals by title
 subsets of each letter provide even quicker access

 The My Favorite Journals widget provides a custom list of frequently viewed journals for one-click access

- Cleaner display of the HTML full text for improved readability
- Easily accessible article outline and tools in one location
- Convenient "breadcrumb" navigation
- Unique feature to export selected images/graphics to PPT (including article information, source, and DOI)
  - Convenient feature for educators, students and researchers conducting presentations
- Image gallery section

| Wolters Kluwer OvidSP Admin Tools   JBI Admin   My Pay Health                                                                                                    | Logged in as ovidjr<br>/PerView   & Ask a Librarian   Support &<br>Training   Help   Logoff                                                                                                    |
|----------------------------------------------------------------------------------------------------|----------------------------------------------------------------------------------------------------|
| Search       Journals       Books       My Workspace       Nursing@Ovid       OvidMD       EBP Tool         Journals A-Z > Circulation > 127(9)       March 2013 > New White Matter           Match       Circulation       Circulation       Circulation       Circulation                                                                                                    | • "Breadcrumb" trail for     intuitive navigation                                                                                                    |
| Circulation       Sole: Volume 12/9; 3 American Heart Association, Inc.         Copyright © 2013 American Heart Association, Inc.       Publication Type: [Original Articles]         DOI: 10.1161/CIRCULATIONAHA.112.001089       ISSN: 0009-7322         Accession: 00003017-201303050-00004       Keywords: brain, cardiopulmonary bypass, heart defects, congenital, magnetic resonance imaging         Hide Cover       Hide Cover                                                                                                    | <ul> <li>Article as PDF (369KB)</li> <li>Abstract Reference</li> <li>Complete Reference</li> <li>Print Preview</li> <li>Fmail Jumpstart</li> <li>Email Article Text</li> </ul>                                                                                                    |
| [Original Articles]       < Previous Article   Table of Contents   Next Article >         New White Matter Brain Injury After Infant Heart Surgery Is Associated With Diagnostic Group and the Use of Circulatory Arrest         Beca, John MBChB; Gunn, Julia K. MBBS, PhD; Coleman, Lee MBChB; Hope, Ayton MBChB; Reed, Peter W. DPhil (Oxon); Hunt, Rodney W. MMed, PhD; Finucane, Kirsten MBChB; Brizard, Christian MD; Dance, Brieana MBBS; Shekerdemian, Lara S. MBChB, MD <ul> <li>Author Information</li> <li>From the Department of Intensive Care (J.B.), Department of Radiology (A.H.), Children's Research Centre (P.W.R.), and Department of Cardiac Surgery (K.F.), Starship Children's Hospital, Auckland, New Zealand; Departments of Neonatal Medicine (J.K.G., R.W.H.), Radiology (L.C.), and Cardiac Surgery (C.B.), The Royal Children's Hospital, Mebbourne, Australia; Murdoch Children's Research Institute, Melbourne, Australia (J.K.G., R.W.H., B.D.); Sydney Medical School, University of Sydney, Camperdown, Australia (B.D.); and Section of Critical Care Medicine, Texas Children's Hospital, Houston (L.S.S.). Correspondence to John Beca, FCICM, FRACP, MBChB, Clinical Director, Pediatric Intensive Care Unit, Starship Children's Hospital, Houston (L.S.S.).         Children's Hospital, Auckland, 1023, New Zealand. E-mail johnbeca@adhb.govt.nz         Received June 8, 2012</li></ul>                                                                                                    | <ul> <li>Save Article Text</li> <li>Add to My Projects</li> <li>Export All Images to PowerPoint</li> <li>+Annotate</li> <li>Snag Snippet</li> <li>Find Citing Articles</li> <li>About this Journal<br/>Full Text</li> <li>Library Holdings</li> <li>USECT TUTICETIONS</li> <li>USECT TUTICETIONS</li> </ul> |
| Accepted January 9, 2013     Accepted January 9, 2013     Accepted Ja | Ovid Doc Delivery<br>Bibliographic Links<br>Internet Resources<br>Linksolver<br>Outline<br>• Outline allows for quick<br>access to article sections<br>• MRI Scans<br>• Operative Management<br>• Neurodevelopmental                                                                                                    |

Health

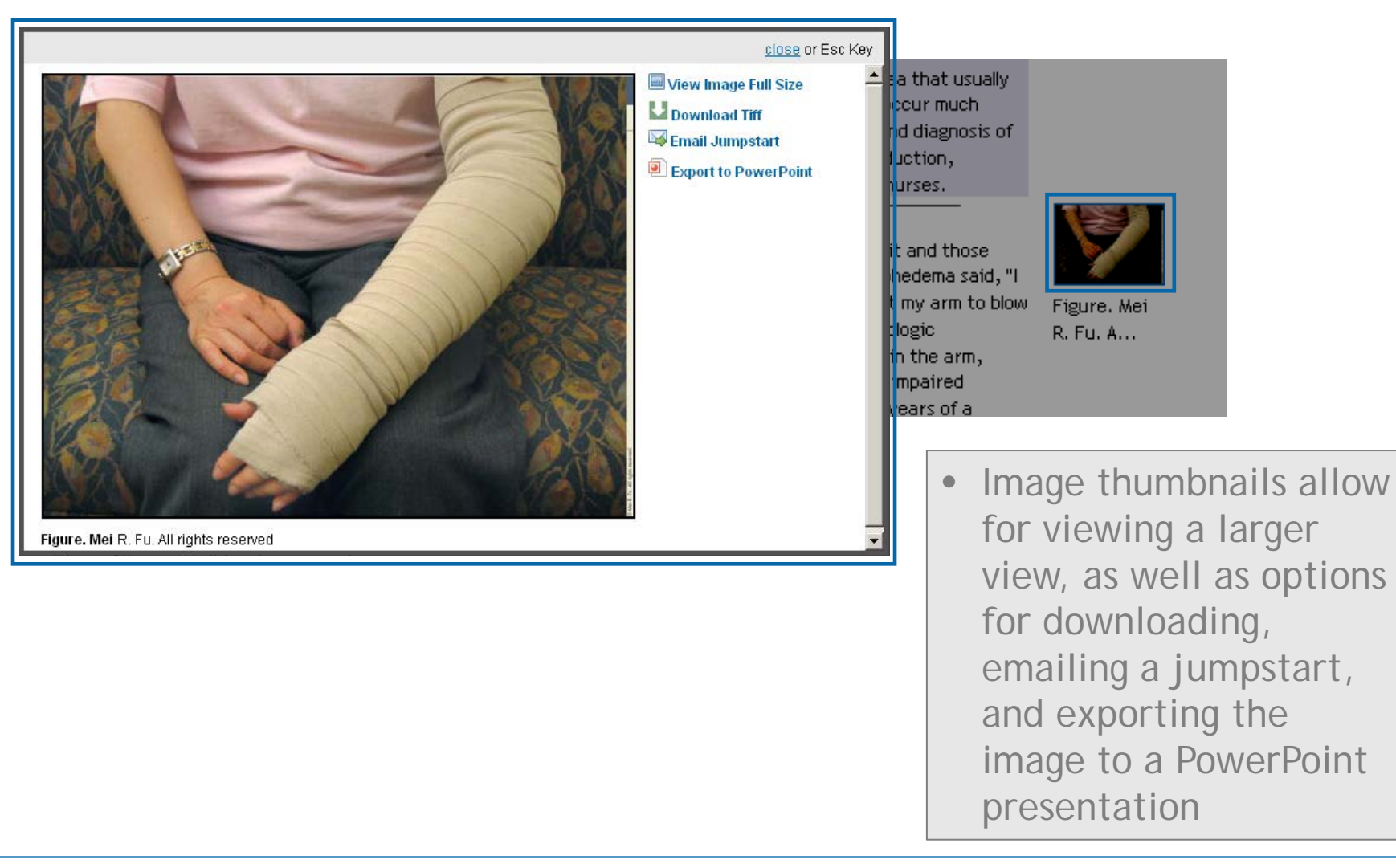

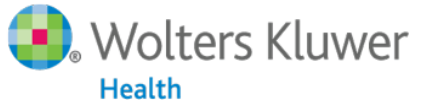

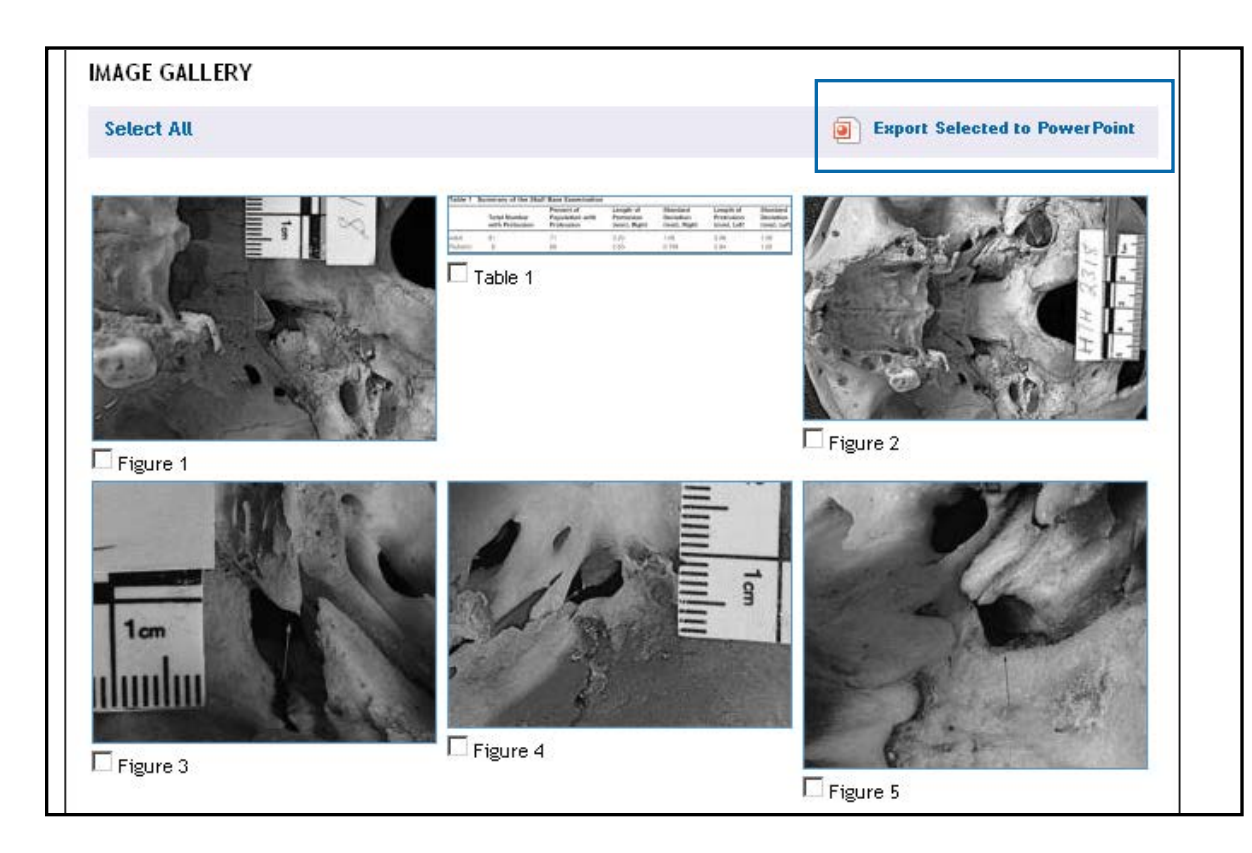

Ovid

Selected images within a single article may be exported to a PowerPoint presentation from the Image Gallery, located at the bottom of each full text article

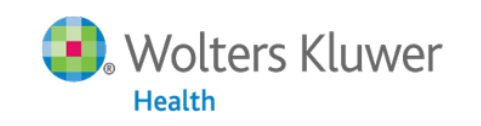

16

- We conducted extensive user research to inform our platform development
  - A process of observing how users conduct research tasks

17

- Observations focused on what users do *after* they conduct a search
- We wanted to know:

Health

- How users get to their desired results
- How they manage results
- What they do with the results

Volters Kluwer Ovid

### • Interface navigation improvements

- Main Search page redesign
- Results management enhancements
  - Customizable Results Tools
  - New citation style/export options
- New productivity and project management tools
  - My Workspace
  - My Projects
  - Ovid Toolbar (unique Ovid feature!)

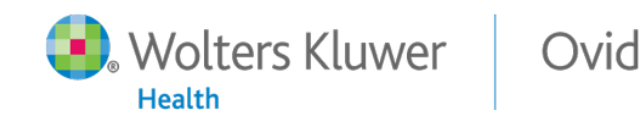

| OuteSD                                   |                   |                                                                                                    |                                                                |   | Describe          |
|------------------------------------------|-------------------|----------------------------------------------------------------------------------------------------|----------------------------------------------------------------|---|-------------------|
| Results Tools Options                    |                   |                                                                                                    |                                                                |   | Results           |
| <ul> <li>Search Information 1</li> </ul> | All Select Range  | 🖨 Print 🔤 Email 🔞 Export 🔓 Add to My                                                                                                    | Projects 🖎 Keep Selected                                       |   | management is     |
|                                          | Clear Selected V  | iew: Title Citation 100 Per Page 💌 1 🔽 🗠 🔪                                                                                                    | Next ►                                                         |   |                   |
| You searched:<br>skin.ct.                | 1.                |                                                                                                    | Complete Reference                                             |   | now more          |
| - Search terms used:                     | Database          | Ovid MEDLINE(R)                                                                                                    | a management                                                   |   | streamlined and   |
| skin                                     | Unique Identifier | 23243159                                                                                                    | <ul> <li>Find Similar</li> <li>Find Citing Articles</li> </ul> |   |                   |
| Search Returned:                         | Authors           | de Masson A. Bouaziz JD. Peffault de Latour R. Wittnebel S. Ribaud P. Rubio<br>MT. Micol JB. Suarez F. Neuven S. Dalle JH. Yakouben K. Robin M. Xhaard A. |                                                                |   | intuitive for the |
| Deduplicate                              |                   | Ades L. Bourhis JH. Rybojad M. Bagot M. Socie G.                                                                                                    | Full Text                                                      |   | lisor             |
| Sort By:                                 | Authors Full      | de Masson, Adele. Bouaziz, Jean-David. Peffault de Latour, Regis. Wittnebel,                                                                              | Library Holdings     Ovid Doc Delivery                         |   | U3CI              |
| Too many results to sort. 💌              | Name              | Sebastian. Ribaud, Patricia. Rubio, Marie-Therese. Micol, Jean-Baptiste.<br>Suarez, Felipe. Nguyen, Stephanie. Dalle, Jean-Hugues. Yakouben, Karima.      | Bibliographic Links                                            |   |                   |
| Customize Display                        |                   | Robin, Marie. Xhaard, Alienor. Ades, Lionel. Bourhis, Jean-Henri. Rybojad,                                                                                | Internet Resources     Ovid Link Solver                        |   | New Results       |
|                                          | Title             | michet, bagot, martine, socie, Gerard.                                                                                                    | Serie annovine :                                               |   |                   |
| ▼ Filter By I                            | nue               | sclerodermatous chronic GVHD.                                                                                                    |                                                                |   | lools can be      |
| Read to Search History                   | Source            | Blood. 120(25):5089-90, 2012 Dec 13.                                                                                                    |                                                                |   | customized        |
| + Selected Only( 0 )                     | Local Messages    | Held by Ovid Technologies                                                                                                    |                                                                |   | customizeu,       |
| - Years                                  | Publication Type  | Letter.                                                                                                    |                                                                |   | and offer new     |
| All Years                                |                   | 🖂 , My Projects 📑 + Annotate                                                                                                    |                                                                | 1 | options for       |
| Current year                             |                   |                                                                                                    |                                                                |   | options for       |
| Past 5 years                             | 2. 🕅              |                                                                                                    | Ovid Full Text                                                 |   | searching and     |
| Specific Year Range                      | Database          | Ovid MEDLINE(R)                                                                                                    | Abstract Reference                                             |   | monoging          |
| + Subject                                | Unique Identifier | 22951056                                                                                                    | Complete Reference                                             |   | managing          |
| + Author<br>+ Journal                    | Authors           | Gittler JK. Shemer A. Suarez-Farinas M. Fuentes-Duculan J. Gulewicz KJ.                                                                                   | • Find Similar                                                 |   | results           |
| + Resource                               |                   | <u>Wang CQ</u> , <u>Mitsui H</u> , <u>Cardinale I</u> , <u>de Guzman Strong C</u> , <u>Krueger JG</u> , <u>Guttman</u><br>Varsley F                       | Find Citing Articles                                           |   | roourto           |
| + Publication Type                       | Authors Full      | Gittler, Julia K. Shemer, Avner, Suarez-Farinas, Mayte, Eventes-Duculan,                                                                                  |                                                                |   |                   |
| My Projects 1                            | Name              | Judilyn. Gulewicz, Kara J. Wang, Claire Q F. Mitsui, Hiroshi. Cardinale, Irma.                                                                            | Full Text     Library Holdbas                                  |   | Moveable and      |
| + New Project                            | The               | de Guzman Strong, Cristina. Krueger, James G. Guttman-Yassky, Emma.                                                                                       | Ovid Doc Delivery                                              |   |                   |
|                                          | litle             | Progressive activation of T(H)2/T(H)22 cytokines and selective epidermal<br>proteins characterizes acute and chronic atopic dermatitis.                   | Bibliographic Links                                            |   | collapsible       |
| Jen's Temp Project                       | Source            | Journal of Allergy & Clinical Immunology. 130(6):1344-54, 2012 Dec.                                                                                       | OvidLinkSolver                                                 |   | widgets           |
| ▼ JBI EBP Tools ↓                        | Local Messages    | Held by Ovid Technologies                                                                                                    |                                                                |   | viagets           |

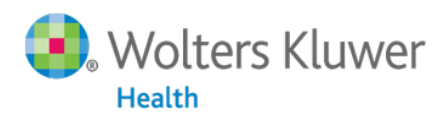

19

Ovid

Lippincott Williams & Wilkins • Ovid Technologies

#### Export to Excel

|          | Edit Limits                                  |   |
|----------|----------------------------------------------|---|
|          | Export Citation List:                        |   |
|          | P                                            |   |
|          | Export To Excel Sheet                        |   |
|          | Selected Results: 1-10                       |   |
|          |                                              | 3 |
| B        | <ul> <li>Select Fields to Display</li> </ul> |   |
| 1        | Oitation (Title, Author, Source)             |   |
| ir       | Citation + Abstract 5                        |   |
| 76       | Citation + Abstract + Subject Headings       |   |
| a        | Complete Reference                           |   |
| ۳۵<br>۱۵ | Custom Fields Select Fields                  |   |
| 0        |                                              |   |
|          | ▼ Include                                    |   |
| 1        | Link to External Resolver                    |   |
| 01       | Include URL                                  |   |
|          | Cancel Export Citation(s)                    |   |
|          | H                                            |   |

|   | D4 🔻 💿       | <i>f</i> <sub>≪</sub> 22541964 |                                                |                                                 |                                                 |                                         |                                     |
|---|--------------|--------------------------------|------------------------------------------------|-------------------------------------------------|-------------------------------------------------|-----------------------------------------|-------------------------------------|
|   | E            | F                              | G                                              | Н                                               | I                                               | J                                       | К                                   |
| 1 | Copyright (  | c) 2000-2012 Ovid Techn        | ologies, Inc.                                  |                                                 |                                                 |                                         |                                     |
| 2 | AU           | FA                             | П                                              | SO                                              | LM                                              | PT                                      | FTURL                               |
|   | Stadler T    | Stadler, Tanja                 | Birth-death skyline plot<br>reveals temporal   | Proceedings of the<br>National Academy of       | More than one Tufts Lib<br>owns: Bos,Graf,Medf, | Journal Article                         | Click here for full text<br>options |
|   | Kuhnert D    | Kuhnert, Denise                | changes of epidemic<br>spread in HIV and       | Sciences of the United States of America.       | check catalog                                   | Research Support, Non-<br>U.S. Gov't    |                                     |
|   | Bonhoeffer S | Bonhoeffer, Sebastian          | hepatitis C virus (HCV).                       | 110(1):228-33, 2013<br>Jan 2.                   |                                                 |                                         |                                     |
| 3 | Drummond AJ  | Drummond, Alexei J             |                                                |                                                 |                                                 |                                         |                                     |
|   | Cui Y        | Cui, Yunfeng                   | Implementation of<br>remote 3-dimensional      | International Journal of<br>Radiation Oncology, | (1) Health Sciences Lib<br>(Boston): Current    | Journal Article                         | Click here for full text<br>options |
|   | Galvin JM    | Galvin, James M                | image guided radiation therapy quality         | Biology, Physics.<br>85(1):271-7, 2013 Jan      | Subscription                                    | Research Support,<br>N.I.H., Extramural |                                     |
|   | Parker W     | Parker, William                | assurance for radiation therapy oncology group | 1.                                              |                                                 | Research Support, Non-                  |                                     |
|   | Breen S      | Breen, Stephen                 | clinical trials.                               |                                                 |                                                 | U.S. Gov't                              |                                     |
|   | Yin FF       | Yin, Fang-Fang                 |                                                |                                                 |                                                 |                                         |                                     |
|   | Cai J        | Cai, Jing                      |                                                |                                                 |                                                 |                                         |                                     |
|   | Papiez LS    | Papiez, Lech S                 |                                                |                                                 |                                                 |                                         |                                     |

#### Citation Styles

-

Export Citation List:

Export To Microsoft Word

Selected Results: 1-10

Select Fields to Display

Select Citation Style

AMA V Incl

MLA

Vancouver Ovid Labeled Citation

Health

Ovid Citation

Ovid Citation

Citation + Abstract

Complete Reference

Chicago (Author, Date) Chicago (Humanities)

Citation (Title, Author, Source)

Custom Fields Select Fields

Citation + Abstract + Subject Headings

#### Export Highlighting 3 · · · 2 · · · 1 · · · 2 · · · 1 · · · 2 · · · 3 · · · 4 · · · 5 · · · 6 · · · 7 · · · 8 · · · 9 · · · 10 · · · 11 · · · 12 · · · 13 · · · 14 · · · 15 · · · 16 · · · 17 · · · 18 · 1. Cardiovascular events during differing hypertension therapies in patients with diabetes. Weber MA, Bakris GL, Jamerson K, Weir M, Kieldsen SE, Devereux RB, Velazguez EJ. Dahlof B. Kelly RY. Hua TA. Hester A. Pitt B. ACCOMPLISH Investigators. Journal of the American College of Cardiology. 56(1):77-85, 2010 Jun 29. [Comparative Study. Journal Article. Randomized Controlled Trial. Research Support, Non-U.S. Gov't] UI: 20620720 (1) Health Sciences Lib (Boston): Current Subscription OBJECTIVES: The aim of this study was to determine which combination therapy in patients with hypertension and diabetes most effectively decreases cardiovascular events. BACKGROUND: The ACCOMPLISH (Avoiding Cardiovascular Events Through COMbination Therapy in Patients Living With Systolic Hypertension) trial compared the outcomes effects of a renin-angiotensin system blocker, benazepril, combined with amlodipine (B+A) or hydrochlorothiazide (B+H). A separate analysis in diabetic patients was pre-specified. METHODS: A total of 6,946 patients with diabetes were randomized to treatment with B+A or

Wolters Kluwer

Ovid

Export Citation(s)

Х

20

### My Projects

- Create research projects to assemble and organize research findings
- Save citations, articles, book chapters, images, search strategies, eTOCs, text snippets, links and URLs, and other elements
- Upload files from your own computer into a project or project folder
- Set up AutoAlerts so that results are saved to a specific project or project folder
- Drag and drop citations from a results list into a project
- Plus, easily add materials to a project or project folder retrieved <u>from outside</u> the OvidSP environment

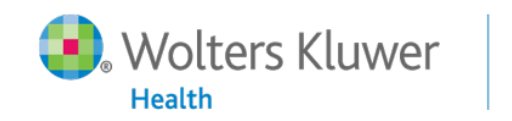

21

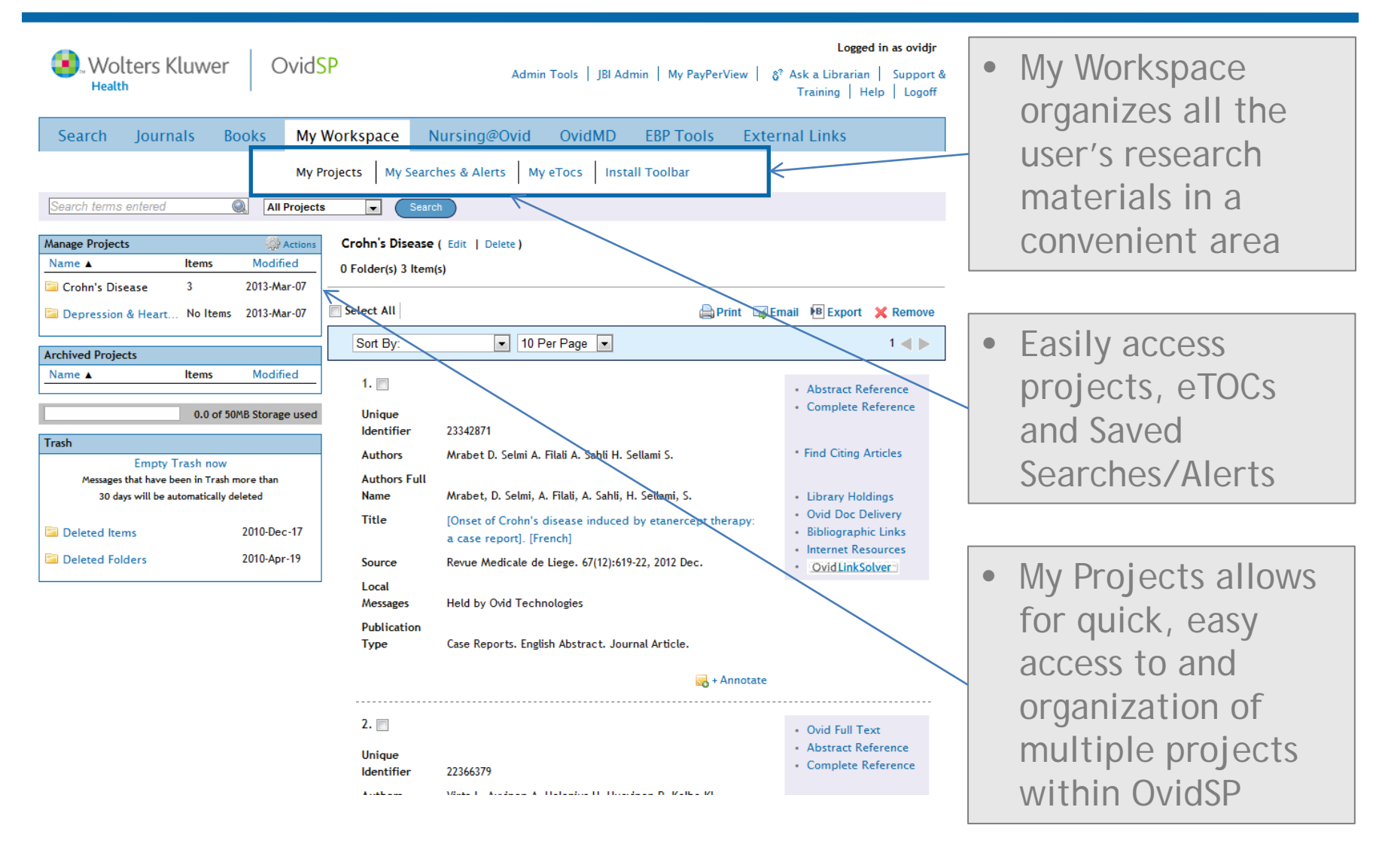

Wolters Kluwer

22

Ovid

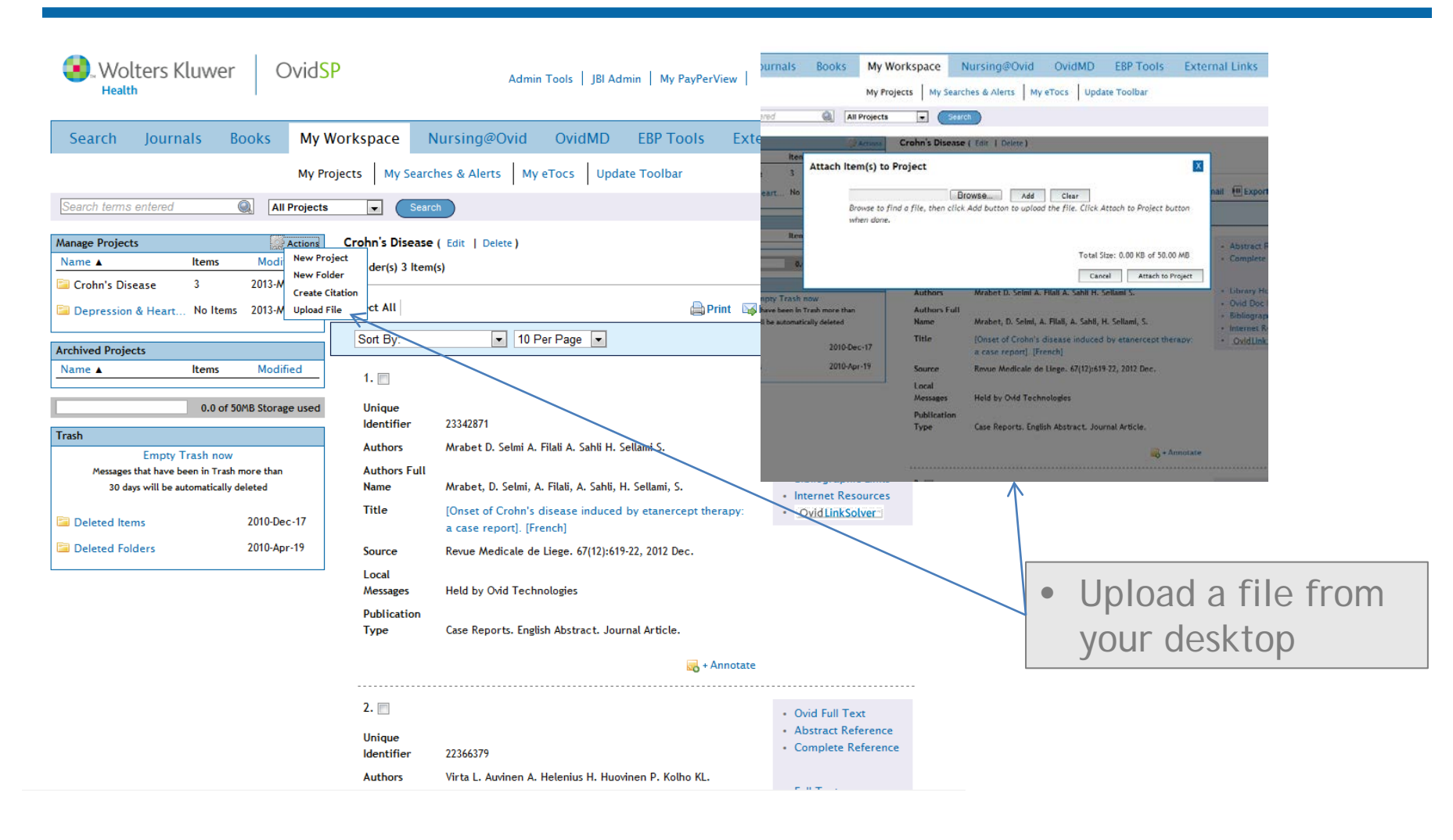

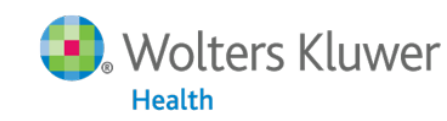

23

| Books       My Workspace       Nursing@Ovid       C         My Projects       My Searches & Alerts       My eTo         Add Citation:       Article Title *                                                                                                    | vidMD EBP Tools External Links   cs Update Toolbar     Attach File | <ul> <li>Manually add your<br/>own citation, to<br/>keep them with the<br/>rest of your<br/>bibliography</li> </ul> |
|----------------------------------------------------------------------------------------------------|--------------------------------------------------------------------|----------------------------------------------------------------------------------------------------|
| Start Page       End Page         Day       Month       Year         DD       MM       YYYY         Cancel       Copyright (c) 2000-2012 Ovid Technolog         Terms of Use       Support & Training       About         Version:       OvidSP_UI03.08.00.103, Source | Save Citation<br>iies, Inc.<br>Us   Contact Us<br>ID 57329         |                                                                                                    |

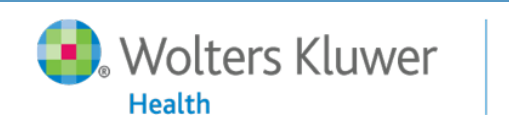

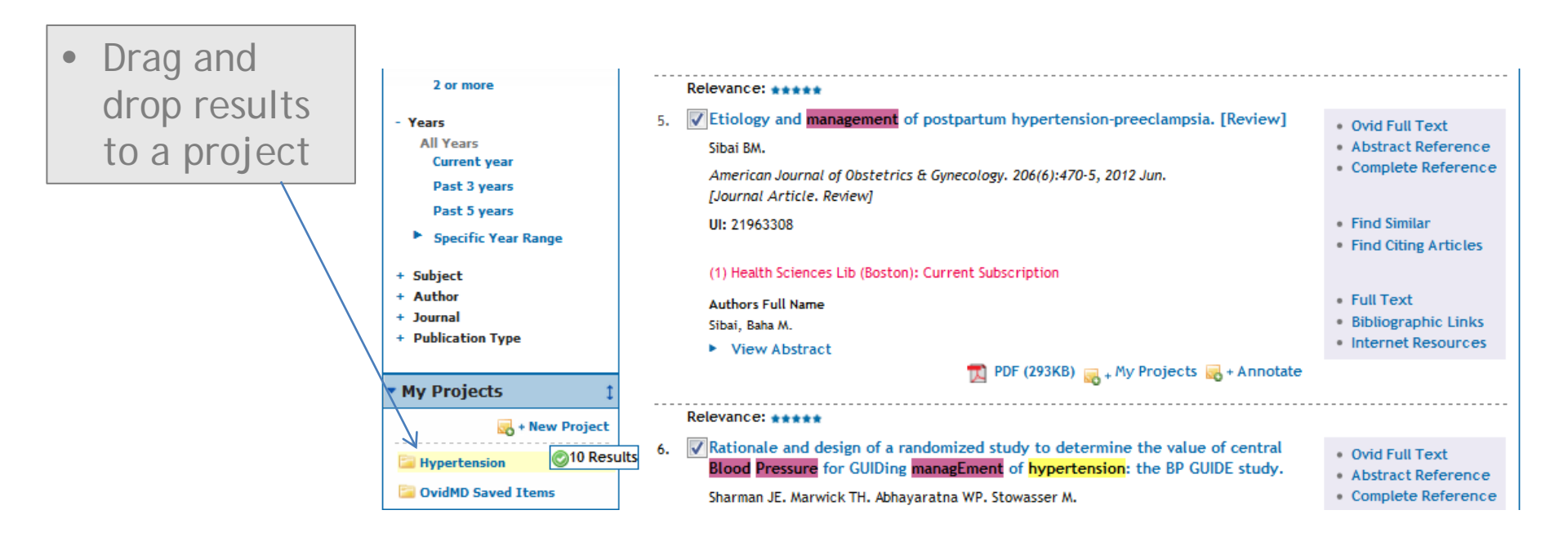

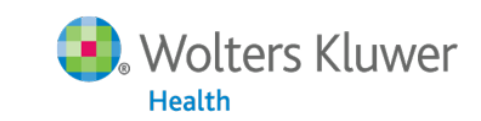

25

| Wolters Kluwer                                                                                                    | OvidSP                                                                            | <b>Logged in as ov</b><br>Admin Tools   JBI Admin   My PayPerView   گ <sup>®</sup> Ask a Librarian   Supp<br>Training   Help   Log | ovidjr<br>pport &<br>Logoff |
|----------------------------------------------------------------------------------------------------|-----------------------------------------------------------------------------------|----------------------------------------------------------------------------------------------------|-----------------------------|
| Search Journals Books                                                                                                    | My Workspace         Nursing@C           My Projects         My Searches & Alerts | Ovid OvidMD EBP Tools External Links My eTocs Update Toolbar                                                                       | Select one or more          |
| Email Address:<br>iennifer.robinson@wolterskluwer.com                                                                                                    |                                                                                   |                                                                                                    | current on                  |
| Active eTOC Subscriptions<br>ANZ Journal of Surgery - [Text]<br>Circulation - [HTML]                                                                                                    |                                                                                   |                                                                                                    | E                           |
| Add Text↑ Add HTML↑<br>Additional eTOC Subscriptions Available<br>AACN Advanced Critical Care<br>AACN Bold Voices<br>AAOHN Journal<br>AAPS PharmSciTech<br>ACADEMIC Physician & Scientist<br>ACSM'S Heath & Fitness Journal<br>ADHD Attention Deficit & Hyperactivity<br>AIDS<br>AIDS & Behavior<br>AIDS Alert<br>AIDS Patient Care & Stds | Remove ↓                                                                          |                                                                                                    |                             |

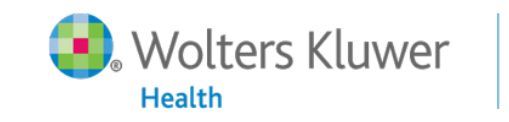

26

| <b>(</b> ) —                                                                                                    | -704 V                                                                                                    |                                                                                                    |                                                                                                    |                                                                                     |                                                                                                    |                                                                                                    | C                                                                                                   | irculation - r                                                          | arcn 5201  | J, COIGINE 1 | .27, 1550C 5 - 19 |              |
|----------------------------------------------------------------------------------------------------|----------------------------------------------------------------------------------------------------|----------------------------------------------------------------------------------------------------|----------------------------------------------------------------------------------------------------|-------------------------------------------------------------------------------------|----------------------------------------------------------------------------------------------------|----------------------------------------------------------------------------------------------------|----------------------------------------------------------------------------------------------------|-------------------------------------------------------------------------|------------|--------------|-------------------|--------------|
| Me                                                                                                    | ssage Adobe                                                                                                    | PDF                                                                                                    |                                                                                                    |                                                                                     |                                                                                                    |                                                                                                    |                                                                                                    |                                                                         |            |              |                   |              |
|                                                                                                    | ) 🖂 📘                                                                                                    | K 🎦                                                                                                    | è 💫                                                                                                    |                                                                                     | 🔒 🥵 Safe Lists 🔹                                                                                                    |                                                                                                    | 👫 Find                                                                                              |                                                                         |            |              |                   |              |
| Danky Dan                                                                                                    | P                                                                                                    | lete Move to                                                                                                    | Create C                                                                                                    | Other                                                                               | Block Carry I                                                                                                    | Categorize Mark as                                                                                                    | 💫 Related 🔻                                                                                         |                                                                         |            |              |                   |              |
| to A                                                                                                    | All Di                                                                                                    | Folder                                                                                                    | Rule Ad                                                                                                    | tions *                                                                             | Sender                                                                                                    | * Unread                                                                                                    | 🔓 Select 🕶                                                                                          |                                                                         |            |              |                   |              |
| Resp                                                                                                    | ond                                                                                                    | Actio                                                                                                    | ons                                                                                                    |                                                                                     | Junk E-mail 5                                                                                                    | i Options 🖻                                                                                                    | Find                                                                                                |                                                                         |            |              |                   |              |
| om:                                                                                                    | Ovid Technologie                                                                                                    | [wkh-noreply@                                                                                                    | wolterskluv                                                                                                    | wer.com]                                                                            |                                                                                                    |                                                                                                    |                                                                                                    |                                                                         |            |              |                   |              |
| :                                                                                                    | Robinson, Jennifo                                                                                                    | r                                                                                                    |                                                                                                    |                                                                                     |                                                                                                    |                                                                                                    |                                                                                                    |                                                                         |            |              |                   |              |
| :<br>biect:                                                                                                    | Circulation - Ma                                                                                                    | rch 5 2013. Volu                                                                                                    | ume 127. Is                                                                                                    | sue 9                                                                               |                                                                                                    |                                                                                                    |                                                                                                    |                                                                         |            |              |                   |              |
| -,                                                                                                    |                                                                                                    | ,                                                                                                    |                                                                                                    |                                                                                     |                                                                                                    |                                                                                                    |                                                                                                    |                                                                         |            |              |                   |              |
|                                                                                                    |                                                                                                    |                                                                                                    |                                                                                                    |                                                                                     |                                                                                                    |                                                                                                    |                                                                                                    |                                                                         |            |              |                   |              |
|                                                                                                    |                                                                                                    |                                                                                                    |                                                                                                    |                                                                                     |                                                                                                    |                                                                                                    |                                                                                                    |                                                                         |            |              |                   |              |
|                                                                                                    |                                                                                                    |                                                                                                    | 1.1                                                                                                    |                                                                                     |                                                                                                    |                                                                                                    |                                                                                                    |                                                                         |            |              |                   |              |
|                                                                                                    | Wolters                                                                                                    | Kluwer                                                                                                    | Ovi                                                                                                    | id                                                                                  |                                                                                                    |                                                                                                    |                                                                                                    |                                                                         |            |              |                   |              |
|                                                                                                    | WOLLCI'S                                                                                                    | Ruwer                                                                                                    | 011                                                                                                    |                                                                                     |                                                                                                    |                                                                                                    |                                                                                                    |                                                                         |            |              |                   |              |
|                                                                                                    | Health                                                                                                    |                                                                                                    | 1.1                                                                                                    |                                                                                     |                                                                                                    |                                                                                                    |                                                                                                    |                                                                         |            |              |                   |              |
|                                                                                                    |                                                                                                    |                                                                                                    |                                                                                                    |                                                                                     |                                                                                                    |                                                                                                    |                                                                                                    |                                                                         |            |              |                   |              |
|                                                                                                    |                                                                                                    |                                                                                                    |                                                                                                    |                                                                                     |                                                                                                    |                                                                                                    |                                                                                                    |                                                                         |            |              |                   |              |
|                                                                                                    |                                                                                                    |                                                                                                    |                                                                                                    |                                                                                     |                                                                                                    |                                                                                                    |                                                                                                    |                                                                         |            |              |                   |              |
| These large                                                                                                    |                                                                                                    |                                                                                                    |                                                                                                    |                                                                                     |                                                                                                    |                                                                                                    |                                                                                                    |                                                                         |            |              | J-1-1-1           |              |
| Thank yo                                                                                                    | u for registering                                                                                                    | to receive eAl                                                                                                    | lerts for t                                                                                                    | his journ                                                                           | nal. You will receive ar                                                                                                    | n email message every t                                                                                                    | time a new issu                                                                                     | e is posted i                                                           | the Jour   | nals@Ovid    | database. You     | ı may choose |
| Thank yo                                                                                                    | u for registering                                                                                                    | to receive eAl                                                                                                    | lerts for t                                                                                                    | his jourr                                                                           | nal. You will receive ar                                                                                                    | n email message every t                                                                                                    | time a new issu                                                                                     | e is posted :                                                           | ) the Jour | mals@Ovid    | database. You     | ı may choose |
| Thank yo<br><b>Circula</b>                                                                                                    | u for registering<br><b>tion</b>                                                                                                    | to receive eAl                                                                                                    | lerts for t                                                                                                    | his jourr                                                                           | nal. You will receive ar                                                                                                    | n email message every t                                                                                                    | time a new issu                                                                                     | e is posted :                                                           | ) the Jour | mals@Ovid    | database. You     | ı may choose |
| Thank yo<br>Circula<br>March 20                                                                                                  | u for registering<br><b>tion</b><br>13. Volume 12                                                                                                    | to receive eAl                                                                                                    | lerts for t                                                                                                    | his jourr                                                                           | nal. You will receive ar                                                                                                    | n email message every t                                                                                                    | time a new issu                                                                                     | e is posted i                                                           | ) the Jour | nals@Ovid    | database. You     | ı may choose |
| Thank yo<br><b>Circula</b><br>March 20                                                                                           | u for registering<br><b>tion</b><br>13, Volume 12                                                                                                    | to receive eAl<br><u>', Issue 9</u>                                                                                                    | lerts for t                                                                                                    | his jourr                                                                           | nal. You will receive ar                                                                                                    | n email message every i                                                                                                    | time a new issu                                                                                     | e is posted i                                                           | ) the Jour | mals@Ovid    | database. You     | ı may choose |
| Thank yo<br><b>Circula</b><br>March 20                                                                                           | u for registering<br><b>tion</b><br>13, Volume 12                                                                                                    | to receive eA<br>7 <u>, Issue 9</u>                                                                                                    | lerts for t                                                                                                    | his jourr                                                                           | nal. You will receive ar                                                                                                    | n email message every f                                                                                                    | time a new issu                                                                                     | e is posted <sup>.</sup>                                                | ) the Jour | nals@Ovid    | database. You     | ı may choose |
| Thank yo<br><b>Circula</b><br>March 20                                                                                           | u for registering<br><b>tion</b><br>13, Volume 12                                                                                                    | to receive eA<br>7, Issue 9                                                                                                    | lerts for t                                                                                                    | his jourr:                                                                          | nal. You will receive ar                                                                                                    | n email message every t                                                                                                    | time a new issu                                                                                     | e is posted                                                             | ) the Jour | mals@Ovid    | database. You     | ı may choose |
| Thank yo<br><b>Circula</b><br>March 20                                                                                           | u for registering<br><b>tion</b><br>13, Volume 12                                                                                                    | to receive eA<br>7 <u>, Issue 9</u>                                                                                                    | lerts for t                                                                                                    | his jourr                                                                           | nal. You will receive an                                                                                                    | n email message every t                                                                                                    | time a new issu                                                                                     | e is posted :                                                           | ) the Jour | nab@Ovid     | database. You     | ı may choose |
| Thank yo<br>Circula<br>March 20<br>Clinical Si                                                                                   | u for registering<br><b>tion</b><br><u>13, Volume 12</u><br>ummaries                                                                                                    | to receive eA<br>7 <u>, Issue 9</u>                                                                                                    | lerts for t                                                                                                    | his jourr                                                                           | nal. You will receive an                                                                                                    | n email message every t                                                                                                    | time a new issu                                                                                     | e is posted i                                                           | the Jour   | nals@Ovid    | database. You     | ı may choose |
| Thank yo<br>Circula<br>March 20<br>Clinical Si<br>963-964                                                                        | u for registering<br><b>tion</b><br>13, Volume 12<br>ummaries<br><u>Circulation:</u>                                                                                                    | to receive eA<br>7 <u>, Issue 9</u><br>Driginal Rese                                                                                                    | lerts for t<br>earch Pu                                                                                                    | his journ                                                                           | nal. You will receive an<br>erspective for the P                                                                                                    | n email message every t                                                                                                    | time a new issu                                                                                     | e is posted i                                                           | the Jour   | mals@Ovid    | database. You     | ı may choose |
| Thank yo<br>Circula<br>March 20<br>Clinical Si<br>963-964                                                                        | u for registering<br><b>tion</b><br>13, Volume 12<br>ummaries<br><u>Circulation:</u>                                                                                                    | to receive eA<br>7, Issue 9<br>Driginal Rese                                                                                                    | lerts for t<br>earch Pu                                                                                                    | t Into Pe                                                                           | nal. You will receive an<br>erspective for the P                                                                                                    | n email message every t<br>racticing Clinician                                                                                                    | time a new issu                                                                                     | e is posted '                                                           | ) the Jour | mals@Ovid    | database. You     | ı may choose |
| Thank yo<br>Circula<br>March 20<br>Clinical Si<br>963-964<br>Editorials                                                          | u for registering<br><b>tion</b><br>13, Volume 12<br>ummaries<br><u>Circulation:</u>                                                                                                    | to receive eA<br>7, Issue 9<br>Driginal Rese                                                                                                    | lerts for t<br>earch Pu                                                                                                    | his jourr                                                                           | nal. You will receive ar<br>erspective for the P                                                                                                    | n email message every i<br>racticing Clinician                                                                                                    | time a new issu                                                                                     | e is posted '                                                           | the Jour   | nab@Ovid     | database. You     | ı may choose |
| Thank yo<br>Circula<br>March 20<br>Clinical So<br>963-964<br>Editorials<br>965-967                                               | u for registering<br>tion<br>13, Volume 12<br>ummaries<br><u>Circulation:</u><br>Prevalence,                                                                                                    | to receive eA<br>7, Issue 9<br>Original Rese<br>Incidence, a                                                                                                    | lerts for t<br>earch Pu<br>nd Implia                                                                                                    | t Into Pecations                                                                    | nal. You will receive an<br>erspective for the P<br>of Silent Myocardial                                                                                                    | n email message every t<br>racticing Clinician<br>Infarctions in Patie                                                                                                   | time a new issu<br>nts With Diab                                                                    | e is posted :<br>etes Mellitt                                           | ) the Jour | nab@Ovid     | database. You     | ı may choose |
| Thank yo<br>Circula<br>March 20<br>Clinical Si<br>963-964<br>Editorials<br>965-967                                               | u for registering<br>tion<br>13, Volume 12<br>ummaries<br><u>Circulation:</u><br>Prevalence,<br>Benjamin M.                                                                                                    | to receive eA<br>/, Issue 9<br>Original Rese<br>Incidence, a<br>Scirica, MD,                                                                                                | lerts for t<br>earch Pu<br>nd Implia                                                                                                    | his journ<br>It Into Pr<br>Cations (                                                | nal. You will receive an<br>erspective for the P<br>of Silent Myocardial                                                                                                    | n email message every t<br>racticing Clinician<br>Infarctions in Patie                                                                                                   | time a new issu<br>nts With Diabo                                                                   | e is posted<br><b>etes Mellitu</b>                                      | ) the Jour | nab@Ovid     | database. You     | ı may choose |
| Thank yo<br>Circula<br>March 20<br>Clinical So<br>963-964<br>Editorials<br>965-967                                               | u for registering<br>tion<br>13, Volume 12<br>ummaries<br><u>Circulation:</u><br><u>Prevalence,</u><br>Benjamin M.                                                                                                    | to receive eA<br><u>7, Issue 9</u><br><u>Original Rese</u><br>Incidence, a<br>Scirica, MD,                                                                                  | lerts for t<br>earch Pu<br>nd Implia                                                                                                    | his journ<br>It Into Pa<br>cations (                                                | nal. You will receive an<br>erspective for the P<br>of Silent Myocardial                                                                                                    | n email message every i<br>racticing Clinician<br>Infarctions in Patie                                                                                                   | time a new issu<br>nts With Diabo                                                                   | e is posted<br>etes Mellitu                                             | ) the Jour | mals@Ovid    | database, You     | ı may choose |
| Thank yo<br>Circula<br>March 20<br>Clinical Si<br>963-964<br>Editorials<br>965-967<br>968-970                                    | u for registering<br>tion<br>13, Volume 12<br>ummaries<br><u>Circulation:</u><br>Prevalence,<br>Benjamin M.                                                                                                    | to receive eA<br>7, Issue 9<br>Original Rese<br>Incidence, a<br>Scirica, MD,<br>Exomo Segui                                                                                 | lerts for t<br>earch Pu<br>md Implia<br>MPH<br>encing to                                                                                                    | his journ<br><u>It Into Pr</u><br>cations                                           | nal. You will receive as<br>erspective for the P<br>of Silent Myocardial                                                                                                    | n email message every t<br>racticing Clinician<br>Linfarctions in Patie<br>re to Pessarch and F                                                                          | time a new issu<br>nts With Diabu                                                                   | e is posted :<br>stes Mellitu                                           | , the Jour | mals@Ovid    | database. You     | ı may choose |
| Thank yo<br>Circula<br>March 20<br>Clinical S<br>963-964<br>Editorials<br>965-967<br>968-970                                     | u for registering<br>tion<br>13, Volume 12<br>ummaries<br><u>Circulation:</u><br><u>Prevalence</u> ,<br>Benjamin M.<br><u>Using Whole</u>                                                                                                    | to receive eA<br>7, Issue 9<br>Original Rest<br>Incidence, a<br>Scirica, MD,<br>Exome Sequ                                                                                  | lerts for t<br>earch Pu<br>nd Implid<br>MPH<br>encing to                                                                                                    | his journ<br>t Into Po<br>cations                                                   | nal. You will receive an<br>erspective for the P<br>of Silent Myocardial                                                                                                    | n email message every i<br>racticing Clinician<br>I Infarctions in Patie<br>ce to Research and E                                                                         | time a new issu<br>nts With Diabo<br>lack Again                                                     | e is posted i                                                           | ) the Jour | nab@Ovid     | database. You     | u may choose |
| Thank yo<br>Circula<br>March 20<br>Clinical Sr<br>963-964<br>Editorials<br>965-967<br>968-970                                    | u for registering<br>tion<br>13, Volume 12<br>ummaries<br><u>Circulation:</u><br><u>Prevalence,</u><br>Benjamin M.<br><u>Using Whole</u><br>Bryce A. Schu                                                                                           | to receive eA<br>7, Issue 9<br><u>Original Rese</u><br>Incidence, a<br>Scirica, MD,<br><u>Exome Sequ</u><br>ler, BA; Sash                                                   | earch Pu<br>mainte and a second<br>mention<br>mention a second<br>mention a second<br>men | t Into Po<br>cations o<br>o Walk F                                                  | nal. You will receive an<br>erspective for the P<br>of Silent Myocardial<br>From Clinical Practit<br>Howard J. Jacob, PhD                                                                       | n email message every i<br>racticing Clinician<br>Unfarctions in Patie<br>ce to Research and B                                                                           | time a new issu<br>nts With Diab<br>Back Again                                                      | e is posted :<br>etes Mellitu                                           | ) the Jour | mals@Ovid    | database. You     | ı məy choose |
| Thank yo<br>Circula<br>March 20<br>Clinical Si<br>963-964<br>Editorials<br>965-967<br>968-970                                    | u for registering<br>tion<br>13, Volume 12<br>ummaries<br><u>Circulation:</u><br>Prevalence,<br>Benjamin M.<br><u>Using Whole</u><br>Bryce A. Sch                                                                                                   | to receive eA<br>7, Issue 9<br>Original Rese<br>Incidence, a<br>Scirica, MD,<br>Exome Sequ<br>Ier, BA; Sash                                                                 | earch Pu<br>nd Implia<br>MPH<br>encing to<br>a Z. Priso                                                                                                    | his jourr<br>t <u>Into P</u><br>cations (<br><u>o Walk F</u><br>co, BS; +           | nal. You will receive as<br>erspective for the P<br>of Silent Myocardial<br>From Clinical Practit<br>Howard J. Jacob, PhC                                                                       | n email message every t<br>racticing Clinician<br>Linfarctions in Patie<br>ce to Research and B                                                                          | time a new issu<br>nts With Diab<br>lack Again                                                      | e is posted i<br>e <mark>tes Mellitt</mark>                             | , the Jour | nab@Ovid     | database. You     | u may choose |
| Thank yo<br>Circula<br>March 20<br>Clinical Si<br>963-964<br>Editorials<br>965-967<br>968-970<br>Original A                      | u for registering<br>tion<br>13, Volume 12<br>ummaries<br><u>Circulation:</u><br><u>Prevalence</u> ,<br>Benjamin M.<br><u>Using Whole</u><br>Bryce A. Schr<br>rticles                                                                               | to receive eA<br>7, Issue 9<br>Original Rest<br>Incidence, a<br>Scirica, MD,<br><u>Exome Sequ</u><br>Ier, BA; Sash                                                          | earch Pu<br>nd Implia<br>MPH<br>encing to<br>a Z. Priso                                                                                                    | t Into Pr<br>cations<br>o Walk f<br>co, BS; F                                       | nal. You will receive an<br>erspective for the P<br>of Silent Myocardial<br>From <u>Clinical Practi</u><br>Howard J. Jacob, PhD                                                                 | n email message every i<br>racticing Clinician<br>Linfarctions in Patie<br>ce to Research and B                                                                          | time a new issu<br>nts With Diabu<br>Jack Again                                                     | e is posted i                                                           | • the Jour | nab@Ovid     | database. You     | ı məy choose |
| Thank yo<br>Circula<br>March 20<br>Clinical S:<br>963-964<br>Editorials<br>965-967<br>968-970<br>Original A<br>971-979           | u for registering<br>tion<br>13, Volume 12<br>ummaries<br><u>Circulation:</u><br><u>Prevalence,</u><br>Benjamin M.<br><u>Using Whole</u><br>Bryce A. Schu<br>.rticles<br><u>New White N</u>                                                         | to receive eA<br>7, Issue 9<br><u>Original Rese</u><br>Incidence, a<br>Scirica, MD,<br><u>Exome Sequ</u><br>ler, BA; Sash<br>atter Brain I                                  | earch Pu<br>nd Implie<br>MPH<br>encing to<br>a Z. Priso                                                                                                    | t Into Pr<br>cations r<br>o Walk F<br>co, BS; +                                     | nal. You will receive an<br>erspective for the P<br>of Silent Myocardial<br>From Clinical Practit<br>Howard J. Jacob, PhD<br>nt Heart Surgery Is                                                | n email message every i<br>racticing Clinician<br>Infarctions in Patie<br>ce to Research and E                                                                           | time a new issu<br>nts With Diab<br>Back Again<br>gnostic Group                                     | e is posted :<br>etes Mellitu                                           | • the Jour | inals@Ovid   | database. You     | ı məy choose |
| Thank yo<br>Circula<br>March 20<br>Clinical Si<br>963-964<br>Editorials<br>965-967<br>968-970<br>Original A<br>971-979           | u for registering<br>tion<br>13, Volume 12<br>ummaries<br><u>Circulation</u> :<br><u>Prevalence</u> ,<br>Benjamin M.<br><u>Using Whole</u><br>Bryce A. Schu-<br>riticles<br><u>New White A</u><br>of Circulato                                      | to receive eA<br>7, Issue 9<br>Original Rese<br>Incidence, a<br>Scirica, MD,<br>Exome Sequ<br>ler, BA; Sash<br>atter Brain I<br>y Arrest                                    | earch Pu<br>nd Implia<br>MPH<br>encing to<br>a Z. Priso                                                                                                    | t Into Pr<br>cations<br>o Walk F<br>co, BS; +                                       | nal. You will receive an<br>erspective for the P<br>of Silent Myocardial<br>From Clinical Practi<br>Howard J. Jacob, PhD<br>nt Heart Surgery Is                                                 | n email message every t<br>racticing Clinician<br>I Infarctions in Patie<br>te to Research and E                                                                         | time a new issu<br>nts With Diabu<br>Back Again<br>gnostic Group                                    | e is posted i<br>etes Mellitu<br>and the Us                             | • the Jour | nab®Ovid     | database. You     | u may choose |
| Thank yo<br>Circula<br>March 20<br>Clinical S<br>963-964<br>Editorials<br>965-967<br>968-970<br>Original A<br>971-979            | u for registering<br>tion<br>13, Volume 12<br>ummaries<br><u>Circulation:</u><br><u>Prevalence,</u><br>Benjamin M.<br><u>Using Whole</u><br>Bryce A. Sch<br>ritcles<br><u>New White M</u><br>of Circulation                                         | to receive eA<br>7, Issue 9<br>Original Rese<br>Incidence, a<br>Scirica, MD,<br>Exome Sequi<br>ler, BA; Sash<br>atter Brain I<br>y Arrest<br>3ChB: Julia K                  | earch Pu<br>nd Implia<br>MPH<br>encing to<br>a Z. Priso<br>Injury Af                                                                                                    | t Into Pe<br>cations<br>o Walk F<br>co, BS; F                                       | nal. You will receive an<br>erspective for the P<br>of Silent Myocardial<br>From Clinical Practii<br>Howard J. Jacob, PhD<br>nt Heart Surgery Is<br>nD: Lee Coleman. MR                         | n email message every i<br>racticing Clinician<br>Unfarctions in Patie<br>ce to Research and E<br>)<br>Associated With Diag<br>ChB: Avton Hone, MR                       | time a new issu<br>nts With Diabo<br>lack Again<br>qnostic Group<br>ChB: Peter W.                   | e is posted :<br>etes Mellitu<br>and the Us<br>Reed. DPhi               | the Jour   | nab@Ovid     | database. You     | ı məy choose |
| Thank yo<br>Circula<br>March 20<br>Clinical Sr<br>963-964<br>Editorials<br>965-967<br>968-970<br>Original A<br>971-979           | u for registering<br>tion<br>13, Volume 12<br>ummaries<br><u>Circulation:</u><br><u>Prevalence,</u><br>Benjamin M.<br><u>Using Whole</u><br>Bryce A. Schi<br>rticles<br><u>New White A</u><br>of <u>Circulato</u><br>John Beca, M.<br>(Ovapi: Pref. | to receive eA<br>7, Issue 9<br>Original Rese<br>Incidence, a<br>Scirica, MD,<br>Exome Seque<br>ler, BA; Sash<br>atter Brain I<br>y Arrest<br>3ChB; Julia K<br>av W Elucia K | earch Pu<br>nd Implid<br>MPH<br>encing to<br>a Z. Priso<br>Injury Af                                                                                                    | t Into Pr<br>cations<br>o Walk F<br>co, BS; F<br>vBBS, Ph<br>b): Kiret              | nal. You will receive an<br>erspective for the P<br>of Silent Myocardial<br>From Clinical Practit<br>Howard J. Jacob, PhD<br>nt Heart Surgery Is<br>nt Heart Surgery Is                         | n email message every i<br>racticing Clinician<br>Unfarctions in Patier<br>ce to Research and E<br>Associated With Diag<br>ChB; Ayton Hope, MB                           | time a new issu<br>nts With Diabe<br>lack Again<br>gnostic Group<br>ChB; Peter W.                   | e is posted :<br>etes Mellitu<br>and the Us<br>Reed, DPhi               | • the Jour | nab®Ovid     | database. You     | ı məy choose |
| Thank yo<br>Circula<br>March 20<br>Clinical S<br>963-964<br>Editorials<br>965-967<br>968-970<br>968-970<br>Driginal A<br>371-979 | u for registering<br>tion<br>13, Volume 12<br>ummaries<br><u>Circulation</u> :<br><u>Prevalence</u> ,<br>Benjamin M.<br><u>Using Whole</u><br>Bryce A. Schi<br>rticles<br><u>New White J</u><br>John Beca, M<br>(Oxon); Rodu                        | to receive eA<br>7, Issue 9<br>Original Rese<br>Incidence, a<br>Scirica, MD,<br>Exome Sequ<br>Ier, BA; Sash<br>atter Brain I<br>y Arrest<br>3ChB; Julia K<br>ey W. Hunt,    | earch Pu<br>nd Implia<br>MPH<br>encing to<br>a Z. Priso<br>Injury Af<br>. Gunn, A<br>MMed, Ph                                                                                                    | t Into Pr<br>cations o<br>Walk F<br>co, BS; F<br>(ter Infa<br>WBBS, Ph<br>hD; Kirst | nal. You will receive an<br>erspective for the P<br>of Silent Myocar dial<br>From Clinical Practic<br>Howard J. Jacob, PhD<br>nt Heart Surgery Is<br>nD; Lee Coleman, MB<br>ten Finucane, MBChB | n email message every i<br>racticing Clinician<br>Unfarctions in Patier<br>ce to Research and E<br>Associated With Diag<br>ChB; Ayton Hope, MB<br>; Christian Brizard, M | time a new issu<br>nts With Diabu<br>lack Again<br>gnostic Group<br>ChB; Peter W.<br>D; Brieana Dai | e is posted i<br>etes Mellitu<br>and the Us<br>Reed, DPhi<br>ice, MBBS; | ) the Jour | nab®Ovid     | database. You     | ı məy choose |

Ovid

 Receive Table of Contents with easy links to the full text article

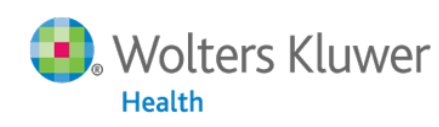

27

### The Ovid Toolbar

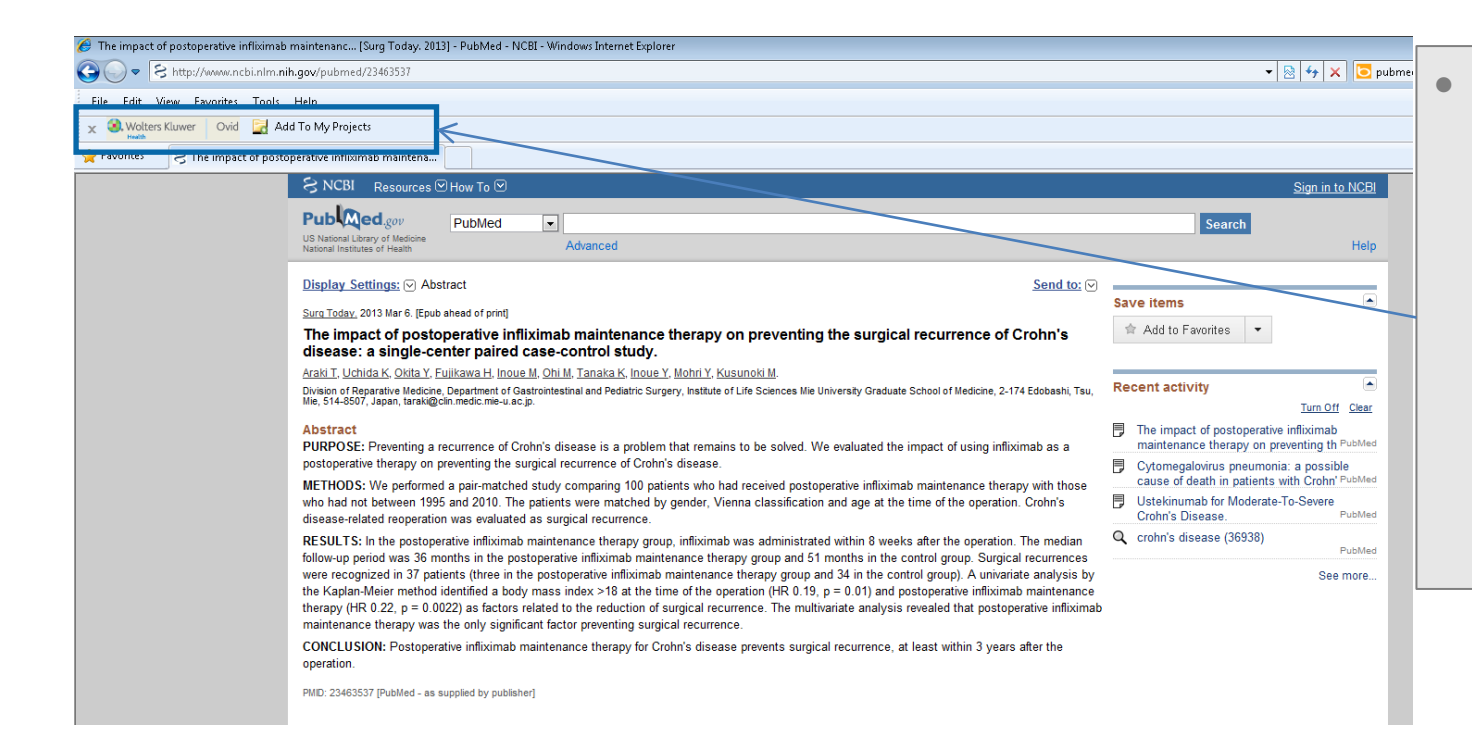

Ovid

Our new, exclusive browser-based Ovid Toolbar allows users to add external resources easily to a project within OvidSP

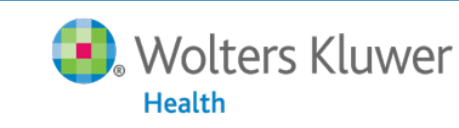

28

### **Ovid Universal Search**

Wolters Kluwer

Health

Ovid

| OvidSP PubMed (10)<br>Results Tools Dotions                                                                                                    | Results) NLM Clinical Trials (100 Results) Scirus (100 Results) Web of Knowledge (100                                                                                                    | Combine Tabs                                                                                                    |   |                                                                                                    |                                                                              |                                                                                                    |                                                                                                    |
|----------------------------------------------------------------------------------------------------|----------------------------------------------------------------------------------------------------|----------------------------------------------------------------------------------------------------|---|----------------------------------------------------------------------------------------------------|------------------------------------------------------------------------------|----------------------------------------------------------------------------------------------------|----------------------------------------------------------------------------------------------------|
| Search Information      You searched:      TNF inhibitors {Including     Related Terms}     · Search terms used:     trif     tumor necrosis factor     tumor necrosis factor     tumor necrosis factors     inhibitor     Search Returned:     18166 results     Sort By:     Too many results to sor - | Clear Selected       View: Title       Clear Selected       100 Per Page       1       00 =         Relevance: *****       1.       A urine inhibitor of interleukin 1 activity affects both interleukin 1alpha and 1beta but not tumor necrosis factor alpha.       Seckinger P., Wilamson K., Balavoine JF.       Journal of immunology. 139 (5) (pp 1541-1545), 1987. Date of Publication: 1987. [Journal: Article]         *       Yiew Abstract       *       Yiew Abstract | Next ►  Abstract Reference Complete Reference Find Similar Find Citing Articles Full Text Expert Searches Bibliographic Links Internet Resources Ovid LinkSolver*                         |   | Custo     Searce     Ovid                                                                                                    | omiza<br>ch acr<br>SP Na                                                     | ible tab names<br>ross all resources usin<br>tural Language Proce                                                                                                    | ng<br>essing                                                                                                    |
| Customize Display                                                                                                    | Relevance: •••••                                                                                                    |                                                                                                    |   | OvidSP Universal Sea                                                                                                    | arch (666 Results)                                                           | Separate Tabs by Source                                                                                                    |                                                                                                    |
| + Selected Only (0)<br>- Relevancy<br>All Stars<br>5 stars only<br>4 or more<br>3 or more<br>2 or more<br>2 or more<br>+ Years<br>+ Subject<br>+ Author<br>+ Journal<br>+ Publication Type                                                                                                    | 2. □ Can <u>unner mecrosis</u> <u>factor inhibitors</u> induce sclero-uveitis?. <les anti-tnf<br="">pervent-ils induire des sclero-uveites ?.&gt;<br/>Le Garrec J., Marcelli C., Mouriaux F.<br/>Journal Francais d'Ophtalimologie. 32 (7) (pp 511.e1-511.e6), 2009. Date of Publication:<br/>2009.<br/>[Journal: Article]<br/>Publisher<br/>Elsevier Masson SAS (62 rue Camille Desmoulins, Issy les Moulineaux Cedex 92442, France)<br/>View Abstract     View Abstract</les>  | Abstract Reference     Complete Reference     Find Similar     Find Citing Articles     Full Text     Expert Searches     Bibliographic Links     Internet Resources     Ovid LinkSolver* | / | Search Information     Search Information     Yor searched:     NF inhibitors     - Search terms used:     inhibitors     inhibitors     thf     tumor necrosis factor     tumor necrosis factors     Results 1 - 100 from 666     results retrieved. | Select Ra Clear Selected  Sudy of Backgro (TNF) In Recruitin  View NLM Clini | Inge Print Print Expand Export Robot Add to My<br>100 Per Page<br>CP-690,550 Versus Placebo In Rheumatoid Arthritis Patients On<br>und Methotrexate With Inadequate Response To Tumor Necrosis Factor<br>hibitors<br>g<br>Description<br>cal Trials / NLM: ClinicalTrials.gov<br>Robot Add to My<br>Print Robot Add to My<br>Print Robot Add to My | Projects         Reep Selected           Next         Source URL           Complete Reference         Expert Searches           Document Delivery         Internet Resources           Ovid LinkSolver*         Internet Resources |
| Comb<br>single                                                                                                    | ine all external results i<br>Universal Search tab                                                                                                    | in                                                                                                    |   | Hide Duplicates Filter By Filter By Filter By Source All Sources (175) BHJ Journals (0, Not Started) Cinabl Plus with Full Text (25) Clinical Evidence (25)                                                                                           | 2. ☐ Disconti<br>Recruitin<br>► View<br>NLM Clini                            | inuation of TNF-Alpha Inhibitors in Patients With Spondyloarthritis<br>g<br>Description<br>cal Trials / NLM: ClinicalTrials.gov                                                                                                    | Source URL     Complete Reference     Expert Searches     Document Delivery     Internet Resources     Ovid LinkSolver*                                                                                                    |
| <ul><li>Hide</li><li>Add r</li></ul>                                                                                                    | duplicate results                                                                                                    |                                                                                                    |   | Elsevier: Mosby's Nursing<br>Consult (25)<br>Informit: Health Collection<br>(25)<br>MD Consult (25)<br>MINS Online (25)<br>Science Direct (25)<br>Science Direct (25)<br>VortOate (50)                                                                | 3. Endothe<br>Markers<br>Recruitin<br>▶ View<br>NLM Clini                    | Hial Function, Inflammatory Disease Activity, and Bone and Cartilage<br>in Rheumatic Patients: The Influence of Antirheumatic Treatment<br>g<br>Description<br>cal Trials / NLM: ClinicalTrials.gov                                                                                                    | Source URL     Complete Reference     Expert Searches     Document Delivery     Internet Resources     Ovid LinkSolver*                                                                                                    |
|                                                                                                    | , <u>,</u>                                                                                                    |                                                                                                    |   | Web of Knowledge (100)                                                                                                    |                                                                              |                                                                                                    |                                                                                                    |

#### 29

#### Lippincott Williams & Wilkins • Ovid Technologies

Next 🕨

# Ovid Universal Search<sup>™</sup> & Ovid Toolbar

- Our unique add-on cross-platform search solution is even more powerful when combined with the Ovid Toolbar
- Users can do more and save valuable research time working within the OvidSP environment
  - Save citations, full text links, and images retrieved from non-Ovid sources into a My Projects folder

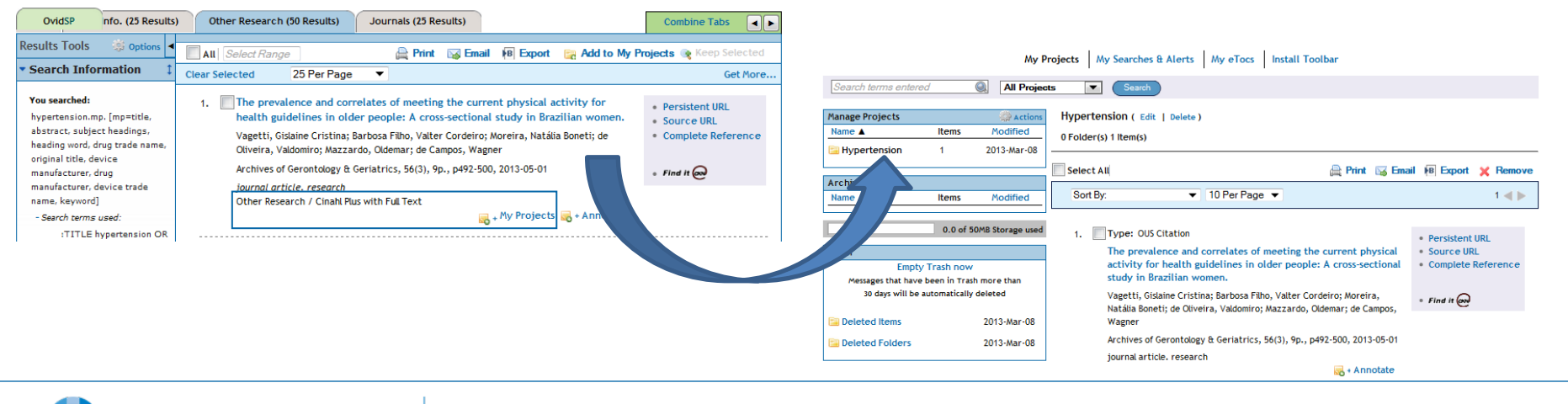

Wolters Kluwer

Health

# Search the way you want

Ovid

### OvidSP Customizations

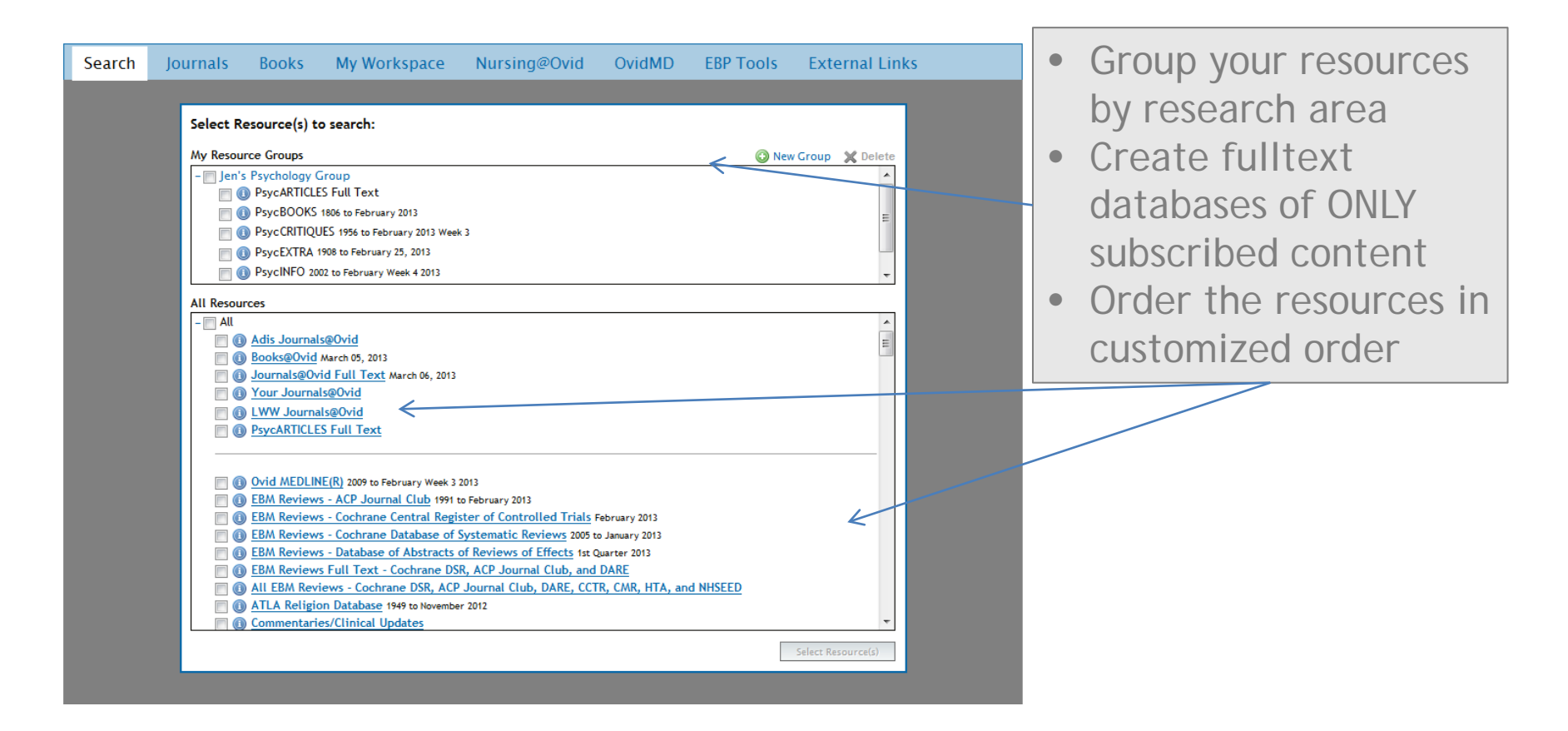

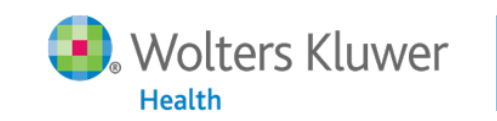

31

### Search the way you want

| S. Wolters Klu<br>Health                           | wer Ovid <mark>SP</mark>                                                              | 我的帐户   我的按次付费师                 | 乾戸   ぷ Ask a Libra | urian   支持和培     | 训   在线帮助   登出    |            |
|----------------------------------------------------|---------------------------------------------------------------------------------------|--------------------------------|--------------------|------------------|------------------|------------|
| 检索期刊                                               | 电子书 我的工作区                                                                             | Nursing@Ovid OvidA             | AD EBP工具           | 相关链接             |                  |            |
| <ul> <li>■ 检索历史 (0项检索)</li> </ul>                  | (点击收合)                                                                                |                                |                    | 査滑已保             | 存的检索历史           |            |
| □ #▲ 检约                                            | <b>紫内容</b>                                                                            |                                | 结果                 | 检索方式             | 动作               |            |
| 清除勾选项次 保                                           | 容勾逃項目   <b>合并检索:</b> 与                                                                | 武                              | -                  | -                | -                |            |
|                                                    |                                                                                       |                                |                    |                  | 保存检索历史           |            |
| 基本检索   常用字<br>1 资源已选<br>① CAB Abs                  | :段检索   检索工具   字段<br>:   <u>隐藏</u>   <u>麥更</u><br>:t <b>racts</b> 1990 to 2013 Week 18 | 检索   高级检索   多个字段植              | <u>☆</u> 索 ●       | An int<br>langua | erface ir<br>age | n your     |
| <u>Universal S</u><br>輸入关键字或词组 (使<br>用 * 或 S 进行确实论 | earch:<br>● <b>关键词</b> ◎ 作者 ◎ 标题                                                      | ◎ 期刊                           |                    |                  |                  |            |
| (元)<br>(素)                                         | • 常用限制 (点击收合)                                                                         |                                | (题词自动匹配            | ,                |                  |            |
|                                                    | <ul> <li>Abstracts</li> <li>Local Holdings</li> </ul>                                 | English Language Latest Update | 🗖 Full 1           | Text             |                  |            |
|                                                    | Publication Year -                                                                    | <b>X</b> - <b>X</b>            | • C                | ustom            | Limits           |            |
|                                                    | -<br>CAB Abstracts Plus<br>CAB Abstracts FullText St<br>CAB Reviews                   | elect                          |                    |                  |                  |            |
|                                                    | CAB Reviews Archive<br>CAB Distribution Maps of                                       | Plant Pests 🔻                  |                    |                  |                  | chnologies |
|                                                    | 更多限制 編輯常用                                                                             | 長伸」                            |                    |                  |                  |            |

### Search the way you want

| Basic Search   Find Citati<br>2 Resources selecte | on   Search Tools   Search Fie<br>ed   <u>Hide</u>   <u>Change</u> | Ids   Advanced Search   Multi-Field Search | • Custom Fields |
|---------------------------------------------------|--------------------------------------------------------------------|--------------------------------------------|-----------------|
| Embase 1988 to 20                                 | 013 Week 09, 🕕 Ovid MEDLINE(R) 1946                                | • Custom Fields                            |                 |
| My Fields All Fields                              | Clear Selected                                                     | rn: CAS Registry Numbers                   |                 |
| ti: Title                                         |                                                                    |                                            |                 |
|                                                   |                                                                    |                                            |                 |
|                                                   |                                                                    |                                            |                 |
|                                                   |                                                                    |                                            |                 |
|                                                   |                                                                    |                                            |                 |
|                                                   |                                                                    |                                            |                 |

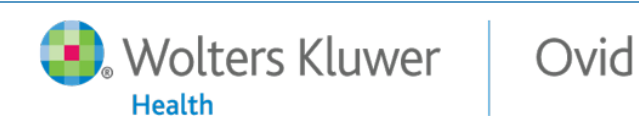

# **Custom Linking**

#### Integrative analysis of a cross-loci regulation network identifies App as a gene regulating insulin secretion from pancreatic islets.

Tu Z. Keller MP. Zhang C. Rabaglia ME. Greenawalt DM. Yang X. Wang IM. Dai H. Bruss MD. Lum PY. Zhou YP. Kemp DM. Kendziorski C. Yandell BS. Attie AD. Schadt EE. Zhu J.

PLoS Genetics. 8(12):e1003107, 2012. [Journal Article. Research Support, N.I.H., Extramural]

UI: 23236292

#### Authors Full Name

Tu, Zhidong. Keller, Mark P. Zhang, Chunsheng. Rabaglia, Mary E. Greenawalt, Danielle M. Yang, Xia. Wang, I-Ming. Dai, Hongyue. Bruss, Matthew D. Lum, Pek Y. Zhou, Yun-Ping. Kemp, Daniel M. Kendziors ti, Christina. Yandell, Brian S. Attie, Alan D. Schadt, Eric E. Zhu, Jun.

Ovid

▶ 查看摘要

 摘要数据
 完整数据
 查询相似文献 查询引用文献
 Full Text
 GubMed Central
 DOAJ Free Journal Level FT
 Library Holdings
 翻译中文文摘

#### Library Holdings

#### 请选择要浏览的Library Holdings文献:

- Beijing Medical University (0026-0495)
- Union Library Catalog (0026-0495)
- NSTL UniCat

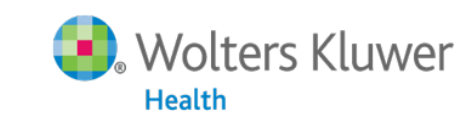

34

🔜 + 我的

### Search

- Ovid Psychology Lexicon
- Using the APA Thesaurus of Psychological Index Terms

|                                                                                                    | Clear Selected View: Title Citation Abstract 11 Per Page 🔻 1 Go »                                                                                                    | Next 🕨                                                                                                    |
|----------------------------------------------------------------------------------------------------|----------------------------------------------------------------------------------------------------|----------------------------------------------------------------------------------------------------|
| Search 1<br>Information                                                                                                    | OPEN                                                                                                    |                                                                                                    |
| You searched:<br>treatment of schizophrenia with<br>risperidone {Including Related                                                                                                    | Relevance: *****  1. Weight changes and their associations with demographic and clinical                                                                                                    | Abstract Reference                                                                                                    |
| Terms)<br>- Search terms used:<br>I treatment<br>therapeutic aspects<br>I disease management                                                                                                    | characteristics in risperidone maintenance treatment for schizophrenia.<br>[References]. Xiang, YT; Wang, CY; Ungvari, G. S; Kreyenbuhl, J. A; Chiu, H. F. K; Lai, K. Y. C; Lee,<br>E. H. M; Bo, QJ; Dixon, L. B. Pharmacopsychiatry. Vol.44(4), Jun 2011, pp. 135-141. [Jaureal Journal Journ | <ul> <li>Complete Reference</li> <li>Find Similar</li> <li>Find Citing Articles</li> </ul>                                                                                                    |
| therapy<br>therapeutic procedure<br>therapeutic interventions<br>therapies<br>treatments                                                                                                    | [Journal; Peer Reviewed Journal]<br>Year of Publication<br>2011<br>View Abstract                                                                                                    | <ul> <li>Full Text</li> <li>Bibliographic Links</li> <li>Internet Resources</li> </ul>                                                                                                    |
| remedy<br>relief                                                                                                    | + My Projects 60 + Annotate                                                                                                    |                                                                                                    |
| relief<br>amelioration<br>alleviation<br>remedies<br>therapeutic<br>relieve<br>ameliorate<br>alleviate<br>alleviated<br>alleviated<br>ameliorated<br>relieved<br>management<br>schizophrenias<br>schizophrenia                                               | Relevance: ***** 2. Comparing the cost effectiveness of risperidone and olanzapine in the treatment of schizophrenia using the net-benefit regression approach. [References]. De Ridder, Annemieke; De Graeve, Diana. PharmacoEconomics. Vol.27(1), 2009, pp. 69-80. [Journal; Peer Reviewed Journal] Year of Publication 2009 View Abstract PDF (190KB) Ref. + My Projects Ref. + Annotate                                                                                                    | <ul> <li>Ovid Full Text</li> <li>Abstract Reference</li> <li>Complete Reference</li> <li>Find Similar</li> <li>Find Citing Articles</li> <li>Full Text</li> <li>Bibliographic Links</li> <li>Internet Resources</li> </ul> |
| schizophrenic disorder<br>disorder schizophrenic<br>disorder schizophrenic<br>dementia praecox<br>chronic schizophrenia<br>pseudopsychopathic<br>schizophrenia<br>reactive schizophrenia<br>schizophrenia residual type<br>simple schizophrenia<br>risperdal | <ul> <li>Identification of novel candidate genes for treatment response to risperidone and susceptibility for schizophrenia: Integrated analysis among pharmacogenomics, mouse expression, and genetic case-control association approaches. [References].</li> <li>Ikeda, Masashi; Tomita, Yasuyuki; Mouri, Akihiro; Koga, Minori; Okochi, Tomo; Yoshimura, Reiji; Yamanouchi; Yoshio; Kinoshita, Yoko; Hashimoto, Ryota; Williams, Hywel J; Takeda, Masatoshi; Nakamura, Jun; Nabeshima, Toshitaka; Owen, Michael J; O'Donovan, Michael C; Honda, Hiroyuki; Arinami, Tadao; Ozaki, Norio; Iwata, Nakao.</li> <li>Biological Psychiatry. Vol.67(3), Feb 2010, pp. 263-269.</li> <li>[Journal; Peer Reviewed Journal]</li> </ul>                                                                                                    | <ul> <li>Abstract Reference</li> <li>Complete Reference</li> <li>Find Similar</li> <li>Find Citing Articles</li> <li>Full Text</li> <li>Bibliographic Links</li> <li>Internet Resources</li> </ul>                         |

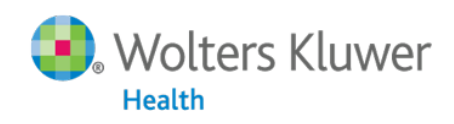

35

Ovid

### **OvidOpenAccess**

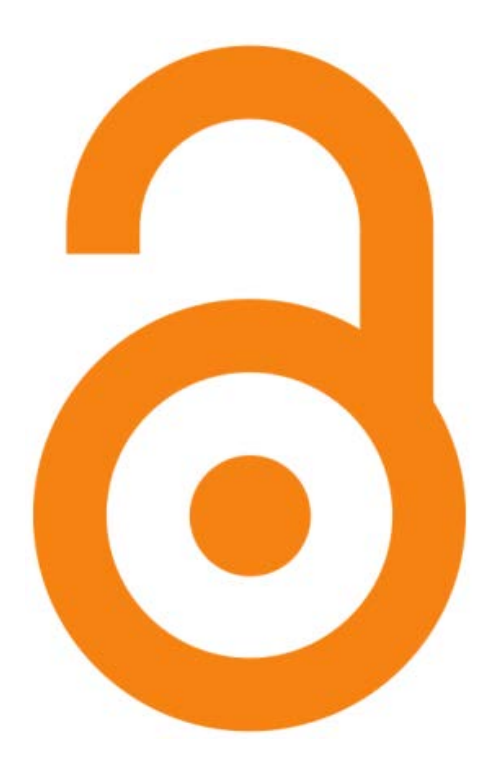

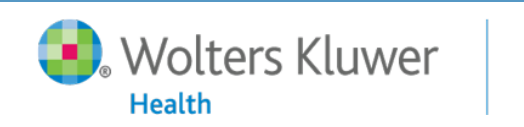

### What is Open Access?

- Freely available, unrestricted online access to peer-reviewed, scholarly journal articles
- Gold Open Access published within an Open Access journal, which provides all of it's articles as Open Access
  - E.g. Medknow, BioMed Central

Ovid

- Green Open Access Published articles are archived in a repository or on an Open Access website
  - E.g. PubMed Central

**Volters Kluwer** 

Health

• The purpose of Open Access is to take full advantage of technology to widen distribution and reduce costs

37

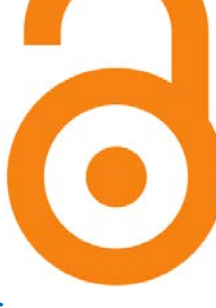

### **OvidOpenAccess Benefits**

- Compliment library's breadth of content with regional, hard to find, trusted content
- Cost-effective way of being up-to date with emerging health content
- Provide unrestricted access to evidence-based practice literature, a must have resource, for your clinicians
- OA content provides library with a transcultural perspective to enhance research, increasing awareness of research being done globally
- Facilitate cross-boundary research for students and faculty

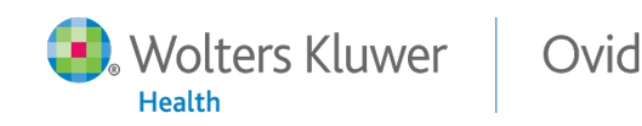

### **OvidOpenAccess**

Wolters Kluwer

Health

Ovid

| OvidSP                                                                         |                                          |                                                                                                    |                                                                 |                                                                                                    |   |              |
|--------------------------------------------------------------------------------|------------------------------------------|----------------------------------------------------------------------------------------------------|-----------------------------------------------------------------|----------------------------------------------------------------------------------------------------|---|--------------|
| Results Tools 🔅 Options 🔺                                                      | All Select I                             | Range 🔹 Order 🖨 Print                                                                                               | 🖂 Email 🕫 Export 🕞 /                                            | Add to My Projects 💽 Keep Selected                                                                         |   | Soar         |
| <ul> <li>Search Information 1</li> </ul>                                       | Clear Selected                           | View: Title Citation 100 Per Page                                                                                   | ▼ 1 co ≫                                                        | Next 🕨                                                                                                    |   | Juan         |
| You searched:<br>crohn's disease {No Related<br>Terms}<br>- Search terms used: | 1. 🕅<br>Relevance:<br>Unique             | ***                                                                                                    | Ovid Full Text     Abstract Reference     Complete Reference    | OPEN CACCESS RESULTS                                                                                       |   | cont<br>with |
| crohn's disease<br>Search Returned:<br>5213 results                            | ldentifier<br>Authors                    | 21476031<br><u>French H. Mark Dalzell A. Srinivasan R. El-</u><br><u>Matary W</u> .                                 | <ul><li>Find Similar</li><li>Find Citing Articles</li></ul>     | Harikishan, Gingisetty Reddy,<br>Nagate Raghavendra Prasad,<br>Harikrishnan Anitha, Subappa                |   | 5003         |
| Sort By:<br>SCORE                                                              | Authors<br>Full Name                     | French, Helen. Mark Dalzell, A. Srinivasan,<br>Ramesh. El-Matary, Wael.                                             | <ul><li>Full Text</li><li>Library Holdings</li></ul>            | Crohn's Disease<br>Parray, Fazl Q. Wani, Mohd Lateef                                                       |   |              |
| Customize Display                                                              | Title                                    | Relapse rate following azathioprine<br>withdrawal in maintaining remission for<br>Crohn's disease: a meta-analysis. | Ovid Doc Delivery     EBM Full Text     Piblicerephia Links     | Bijli, Akram H. Thakur, Natasha<br>Irshad, Ifat Nayeem-ul-Hassan                                           |   |              |
| Filter By     Add to Search History                                            | Source                                   | [Review]<br>Digestive Diseases & Sciences. 56(7):1929-36,                                                           | Internet Resources     OvidLinkSolver                           | acute abdomen<br>Gupta, Mahesh Goyal, Subhash                                                              |   |              |
| + Selected Only(0)<br>- Relevancy<br>All Stars<br>5 stars only                 | Local<br>Messages<br>Publication<br>Type | 2011 Jul.<br>Held by Ovid Technologies<br>Journal Article. Meta-Analysis. Review.                                   |                                                                 | Goyal, Rekha<br>Crohn's disease<br>Kolar, B Speranza, J Bhatt, S<br>Dogra, V<br>Role of Magnetic Resonance |   |              |
| 4 or more<br>3 or more<br>2 or more                                            | Z                                        | PDF (385KB) 🙀 + My Projects 😹 + Annotate                                                                            |                                                                 | Enterography in Differentiating<br>between Fibrotic and Active                                             |   |              |
| + Years<br>+ Subject<br>+ Author                                               | 2. M<br>Relevance:                       | ****                                                                                                    | Abstract Reference     Complete Reference                       | Stenosis in Patients with<br>Crohn's Dise<br>Fornasa, Francesca Benassuti,                                 |   |              |
| + Journal<br>+ Publication Type                                                | Identifier<br>Authors                    | 23182504<br>Al-Hawary MM. Kaza RK. Platt JF.                                                                        | <ul><li>Find Similar</li><li>Find Citing Articles</li></ul>     | View All Open Access Results                                                                               |   |              |
| ▼ My Projects ‡                                                                | Authors<br>Full Name                     | Al-Hawary, Mahmoud M. Kaza, Ravi K. Platt,<br>Joel F.                                                               | <ul> <li>Library Holdings</li> <li>Ovid Doc Delivery</li> </ul> |                                                                                                    |   |              |
| Crohn's Disease                                                                | Title                                    | CT enterography: concepts and advances<br>in <mark>Crohn's disease</mark> imaging. [Review]                         | Bibliographic Links     Internet Resources                      |                                                                                                    |   |              |
| Depression & Heart Diseas                                                      | Source                                   | Radiologic Clinics of North America. 51(1):1-                                                                       | OvidLinkSolver                                                  |                                                                                                    | 1 |              |

39

Search Open Access content along side with Paid subscription content

### **OvidOpenAccess**

SP **Results Tools** Options All Select Range Print 🖂 Email B Export 🛛 🔂 Add to My Projects Search Information Clear Selected View: Title Citation Abstract 100 Per Page -1 Next ► GO 🐲 You searched: < Back to OvidSP OPEN ACCESS RESULTS crohn's disease {No Related Terms} - Search terms used: Relevance: \*\*\*\*\* crohn's disease 1. Oral Crohn's disease without intestinal manifestations Abstract Reference Search Returned: Harikishan, Gingisetty; Reddy, Nagate Raghavendra; Prasad, Harikrishnan; Anitha, Subappa. Complete Reference 896 results Journal of Pharmacy and Bioallied Sciences. 4(Suppl 2):S431-S434, August 2012. Sort By: [Dental Science - Case Report] Ovid Open Access SCORE • AN: 0976-4879-04Suppl 20-00075 View Abstract Customize Display 🔜 🖡 My Projects 🛛 🔜 + Annotate Filter By Relevance: \*\*\*\*\* Add to Search History C, 2. Crohn's Disease. A Surgeon's Perspective. Abstract Reference + Selected Only(0) Parray, Fazl Q.; Wani, Mohd Lateef; Bijli, Akram H.; Thakur, Natasha; Irshad, Ifat; Nayeem-ul-· Complete Reference Hassan - Relevancy Saudi Journal of Gastroenterology. 17(1):6-15, Jan-Feb, 2011. All Stars Ovid Open Access [Review Article] 5 stars only AN: 1319-3767-17010-00003 4 or more 3 or more View Abstract 2 or more 🔜 🖡 My Projects 🛛 🔜 + Annotate + Years + Author Relevance: \*\*\*\*\* + Journal 3. Crohn's disease presenting as acute abdomen. Report of two cases. Abstract Reference Gupta, Mahesh; Goyal, Subhash; Goyal, Rekha. Complete Reference My Projects North American Journal of Medical Sciences, 3(4):209-211, April 2011, 🔜 + New Project [Case Report] Ovid Open Access AN: 2250-1541-03040-00010 Crohn's Disease View Abstract 🛅 Depression & Heart Diseas 🔜 🖡 My Projects 🛛 🔜 + Annotate JBI EBP Tools Polovoncov +++++

Ovid

 Easily view more OpenAccess content

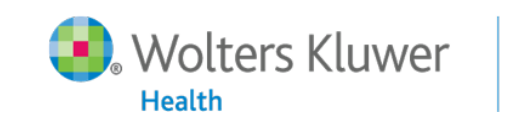

40

### **Ovid Admin Tools**

|   | Wolters Kluv<br>Health       | ver C           | )vid <mark>SP</mark>         | Admin Tools                | JBI Admin   8 | ? Ask a Librarian | Logged<br>Support & Training   He | l <b>in as ovidjr</b><br>Ip   Logoff |
|---|------------------------------|-----------------|------------------------------|----------------------------|---------------|-------------------|-----------------------------------|--------------------------------------|
| S | earch Journals               | Books           | My Workspace                 | Nursing@Ovid               | OvidMD        | EBP Tools         | External Links                    |                                      |
|   | Select Updated since date    | Mar 👻           | 7 🗶 2013                     |                            |               |                   |                                   |                                      |
|   | Select All                   |                 |                              |                            |               |                   |                                   |                                      |
|   | Clear Selections             |                 |                              |                            |               |                   |                                   |                                      |
| D | ownload Selected MARC Record | s               |                              |                            |               |                   |                                   |                                      |
|   |                              |                 |                              |                            |               |                   |                                   |                                      |
|   | Last Update 🔺 🔻              | Title 🔺 🔻       |                              |                            |               |                   | Next ≫                            | Last ⊽                               |
| V | Feb 04, 2013 09:09:40.0      | Addressing u    | nmet medical needs in r      | heumatoid arthritis        |               |                   |                                   |                                      |
| ~ | Feb 04, 2013 09:09:40.0      | Advances in A   | Alzheimer's disease man      | agement                    |               |                   |                                   |                                      |
| ~ | Feb 04, 2013 09:09:40.0      | Advances in h   | ieart failure managemen      | t                          |               |                   |                                   |                                      |
|   | Feb 04, 2013 09:09:40.0      | Advances in t   | he pathogenesis and tre      | atment of glioblastoma n   | nultiforme    |                   |                                   |                                      |
|   | Feb 04, 2013 09:09:40.0      | Autism spectr   | um conditions                |                            |               |                   |                                   |                                      |
|   | Feb 04, 2013 09:09:40.0      | Chronic myeld   | oid leukaemias               |                            |               |                   |                                   |                                      |
|   | Feb 04, 2013 09:09:40.0      | Current and e   | merging options for her      | editary angioedema man     | agement       |                   |                                   |                                      |
|   | Feb 04, 2013 09:09:40.0      | Diabetes        |                              |                            |               |                   |                                   |                                      |
|   | Feb 04, 2013 09:09:40.0      | Emerging app    | olications of colloidal nob  | le metals in cancer nano   | medicine      |                   |                                   |                                      |
|   | Feb 04, 2013 09:09:40.0      | Molecular-ba    | sed decision making for      | personalized cancer ma     | nagement      |                   |                                   |                                      |
|   | Feb 04, 2013 09:09:40.0      | New oral anti   | coagulants                   |                            |               |                   |                                   |                                      |
|   | Feb 04, 2013 09:09:40.0      | Oral medicine   | 1                            |                            |               |                   |                                   |                                      |
|   | Feb 04, 2013 09:09:40.0      | Practical child | and adolescent psychia       | try for pediatrics and pri | mary care     |                   |                                   |                                      |
|   | Feb 04, 2013 09:09:40.0      | Public health   | tools for practicing psych   | hologists                  |               |                   |                                   |                                      |
|   | Feb 04, 2013 09:09:40.0      | Sexual violence | :e                           |                            |               |                   |                                   |                                      |
|   | Feb 04, 2013 09:09:40.0      | Stroke prever   | ition in atrial fibrillation |                            |               |                   |                                   |                                      |
|   | Feb 04, 2013 09:09:40.0      | Suicide movie   | s                            |                            |               |                   |                                   |                                      |
|   | Feb 04, 2013 09:09:40.0      | Targeted the    | rapies for non-small-cel     | l lung cancer              |               |                   |                                   |                                      |
|   | Feb 04, 2013 09:09:40.0      | The psycholog   | gy of talent                 |                            |               |                   |                                   |                                      |
|   | Feb 04, 2013 09:09:40.0      | Tyrosine kina   | se inhibitors for gastroin   | testinal stromal tumor     |               |                   |                                   |                                      |
|   | Feb 04, 2013 09:09:40.0      | When psycho     | pharmacology is not eno      | ugh                        |               |                   |                                   |                                      |
|   | Jan 19, 2013 09:29:45.0      | Plant mutation  | n breeding and biotechn      | ology                      |               |                   |                                   |                                      |
|   | Jan 14, 2013 17:20:40.0      | Breast cancer   |                              |                            |               |                   |                                   |                                      |
|   | Jan 04, 2013 15:00:29.0      | A practical gu  | ide to chemical peels, m     | nicrodermabrasion & topi   | cal products  |                   |                                   |                                      |
|   | Jan 04, 2013 15:00:29.0      | Annual review   | of nursing research.         |                            |               |                   |                                   |                                      |
|   | Jan 04, 2013 15:00:29.0      | Annual review   | of nursing research.         |                            |               |                   |                                   |                                      |
|   | Jan 04, 2013 15:00:29.0      | Clinical wisdo  | m and evidence-based         | healthcare                 |               |                   |                                   |                                      |
|   | Jan 04, 2013 15:00:29.0      | Core clinical o | ases                         |                            |               |                   |                                   |                                      |
|   | Jan 04, 2013 15:00:29.0      | Critically app  | raising evidence for heal    | thcare                     |               |                   |                                   |                                      |

Ovid

 Administrators can download MARC records for your books & journals

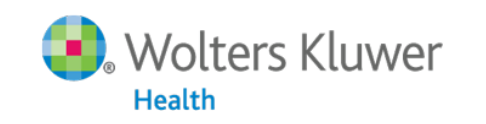

41

### **OvidSP** Webstats

| Wolters Kluwer O                                                                                                    | VIDSP Welcome, james.taylor                                                                                                    |                                                                                                    |                                                                                                    |
|----------------------------------------------------------------------------------------------------|----------------------------------------------------------------------------------------------------|----------------------------------------------------------------------------------------------------|----------------------------------------------------------------------------------------------------|
| Welcome to WebStats<br>My Subscriptions<br>Welcome<br>Scheduled Reports (0)<br>Completed Reports (0)                                                                                                    | Prepared for: Chinese University of Hong Kong<br>OvidSP® Stats are complete and closed through February 2013.<br>Journal Detail<br>Report Date: ©Year To Date ©Last Closed Month ®Date Range                                                                                                    | <ul> <li>View usag<br/>with Deta</li> </ul>                                                                                                    | e up to current date<br>il Reports                                                                                                    |
| COUNTER Reports:<br>Journal:<br>JR1: Article Requests by Journal<br>JR1a: Archive Article Requests by Journal<br>JR2: Turnaways by Journal<br>JR2: Searches Run By Service<br>Database:<br>DB1: Searches and Sessions by Database<br>DB3: Searches and Sessions by Service<br>Book:<br>BK1: Title Requests by Title<br>BK3: Turnaways by Title<br>BK4: Title Requests by Title<br>BK4: Title Requests by Title | Start Date: January V 2013 V<br>End Date: Journal Detail<br>Output Format: CSV (Comma delimited file) (*.csv) V<br>Smaller File S<br>Detail Level: Title Group User Pile<br>Detail Level: Title Group User Pile<br>Include IP address locality information<br>**One Email Address Per Line **<br>jame s.taylor@wolterskluwer.com |                                                                                                    |                                                                                                    |
| BK6: Searches and Sessions by Service<br>Other Reports:<br>Journal Detail<br>Database Detail                                                                                                    | Run Now                                                                                                    | Welcome to WebStats         My Subscriptions         Welcome         Scheduled Reports (0)         Counter Reports:         Journal:         JR1: Article Requests by Journal         JR1: Article Requests by Journal         JR1: Searches and Sessions by Database         DB1: Searches and Sessions by Database         DB2: Turnaways by Joutabase         DB2: Searches and Sessions by Service | Ovid Access Detail Report  Report Name: Ovid Access Detail Report Detail Level: Include Browse URLs Include Order Information Content Level: Include Books Include DataBases Include DataBases Include DataBases Include Journals Include DataBases Include DataBases In |
| • Download with Ovid A                                                                                                    | current subscription details<br>Access Detail Reports                                                                                                    | Book:<br>BK1: Title Requests by Title<br>BK3: Turnaways by Service<br>BK6: Searches and Sessions by Service<br>Other Reports:<br>Journal Detail<br>Database Detail<br>Doid User License Summary<br>Ovid User License Detail<br>Clin-eguide Usage Summary<br>Linking Activity Jonary<br>Linking Activity Detail<br>Project Autivity Detail                                                              | ** One Enal Address Per Line **         james.taylor@wolterskluwer.com         Recipients:        ii         Available Groups:         cudemo         cuh999- CUHK IPs         cuh999-20HK IPs         cuh999-20HK IPs         cuh9999         cuhalumni         doo999         *         Selected Groups:                                                                                                    |
|                                                                                                    |                                                                                                    | Peak Usage (Beta)<br>Ovid Access Detail Report                                                                                                    |                                                                                                    |

Wolters Kluwer

Ovid

| 💽., WO<br>Healt                                                                                    | lters Kl | luwer       | Nursing              | @Ovid                    |                 | Admin T | ools   JBI Admi | n   My PayPerV | Logg<br>iew   & Ask a Libraria<br>Training | ed in as ovidjr<br>an   Support &<br>Help   Logoff |
|----------------------------------------------------------------------------------------------------|----------|-------------|----------------------|--------------------------|-----------------|---------|-----------------|----------------|--------------------------------------------|----------------------------------------------------|
| Search                                                                                             | Jou      | irnals      | Books                | My Workspace             | EBP Tools       | Exte    | rnal Links      |                |                                            |                                                    |
| ▼ Search I                                                                                         | History  | (1 search)  | (Click to close)     |                          |                 |         |                 | Remo           | ove Duplicates View S                      | aved                                               |
|                                                                                                    | # 🔺      | Searches    |                      |                          |                 |         | Results         | Search Type    | Actions                                    |                                                    |
|                                                                                                    | 1        | crohn's d   | isease {Includ       | ng Limited Related Term  | s}              | •       | 1253            | Basic          | 🚽 Display                                  |                                                    |
|                                                                                                    |          |             |                      |                          |                 |         |                 |                | More ≫                                     |                                                    |
| Remove                                                                                             | Selected | Save S      | ielected Co          | mbine selections with:   | And Or          |         |                 |                |                                            |                                                    |
|                                                                                                    |          |             |                      |                          |                 |         |                 |                | Save Sea                                   | irch History                                       |
| Basic Search   Find Citation   Search Tools   Search Fields   Advanced Search   Multi-Field Search |          |             |                      |                          |                 |         |                 |                |                                            |                                                    |
|                                                                                                    | Universa | al Search:  | cted ()   <u>310</u> |                          |                 |         |                 |                |                                            |                                                    |
| Θ                                                                                                  | Limit    | s (Click to | expand)              | <b>Include Related T</b> | erms 📄 Full Tex | t Only  | Search          |                |                                            |                                                    |

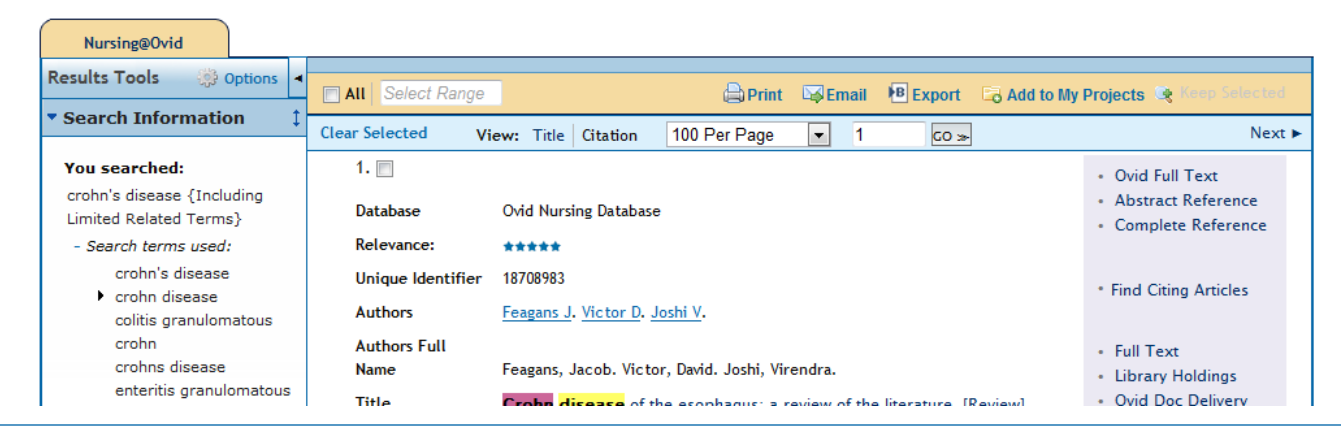

43

Ovid

Wolters Kluwer

Health

- Powered by familiar OvidSP technologies with specific nursing enhancements
- Search
  - Natural Language Processing with new Ovid Nursing Lexicon - ensures relevancy
  - New Point of Care Search Aids deliver results to standard questions in a single click!
  - New Training and Education Search Aids deliver users to CME materials and accreditation via NursingCenter.com

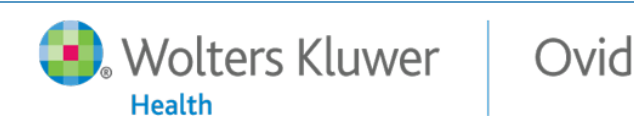

### Advanced Search

- Continues OvidSP's reputation for precision and flexibility
- Additional nursing-based search limits
- New proprietary Ovid Nursing Subject Thesaurus drives
  - Natural Language Processing in Basic Search
  - Search Aid Filters in Basic and Advanced Search
  - Fielded search in Advanced Search
  - Thesaurus browsing
  - Results in Universal Search

- Ovid Nursing Subject Thesaurus
- Synonyms and relationships in simple, intuitive display

| Wolte Health                     | ers Kluwer Nurs           | sing@Ovid        |           | ≪ Previous Page | Search Tools | My Account   { | 🖁 Ask a Librarian   Support &<br>Training   Help   Logoff |
|----------------------------------|---------------------------|------------------|-----------|-----------------|--------------|----------------|-----------------------------------------------------------|
| Search                           | Journals Books            | My Workspace     | EBP Tools | External Links  |              |                |                                                           |
| Thesaurus fo<br>Combine selectio | or Neonatal Intensive     | e Care Units     |           |                 |              | Database:      | Ovid Nursing Database                                     |
| Select Term(s)                   |                           | Subject He       | eading    |                 | Hits         | Explode        | Scope Note                                                |
| (Back up in L                    | List]                     |                  |           |                 |              |                |                                                           |
| Neonatal,                        | Fetal Diseases and Abnorm | alities <b>V</b> |           |                 | 0            |                |                                                           |
| Neonatal I                       | <u>CU</u> <b>v</b>        |                  |           |                 |              |                |                                                           |
| Neonatal I                       | Intensive Care 🔻          |                  |           |                 | 1341         |                | 0                                                         |
| Neonatal I                       | Intensive Care Nursing 🔻  |                  |           |                 | 17           |                |                                                           |
| Veonatal I                       | Intensive Care Units      |                  |           |                 | 2134         |                | 0                                                         |
| [Used F                          | or]                       |                  |           |                 |              |                |                                                           |
|                                  | ICU Neonatal              |                  |           |                 |              |                |                                                           |
|                                  | Intensive Care Uni        | its Newborn      |           |                 |              |                |                                                           |
|                                  | Intensive Care Uni        | its, Neonatal    |           |                 |              |                |                                                           |
|                                  | Intensive Therapy         | Unit, Neonatal   |           |                 |              |                |                                                           |
|                                  | Intensive Therapy         | Units, Neonatal  |           |                 |              |                |                                                           |
|                                  | ITUN                      |                  |           |                 |              |                |                                                           |
|                                  | <u>ITUNs</u>              |                  |           |                 |              |                |                                                           |
|                                  | Neonatal ICU              | Thereny Unit     |           |                 |              |                |                                                           |
|                                  | Newborn Intensive         | Care Units       |           |                 |              |                |                                                           |
|                                  | NICU                      | . core onnes     |           |                 |              |                |                                                           |
|                                  | NITU                      |                  |           |                 |              |                |                                                           |
| [Broade                          | er Terms]                 |                  |           |                 |              |                |                                                           |
|                                  | Pediatric Intensiv        | e Care Units     |           |                 | 521          |                | 0                                                         |

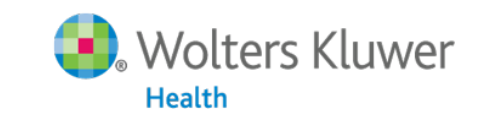

### Ovid中文

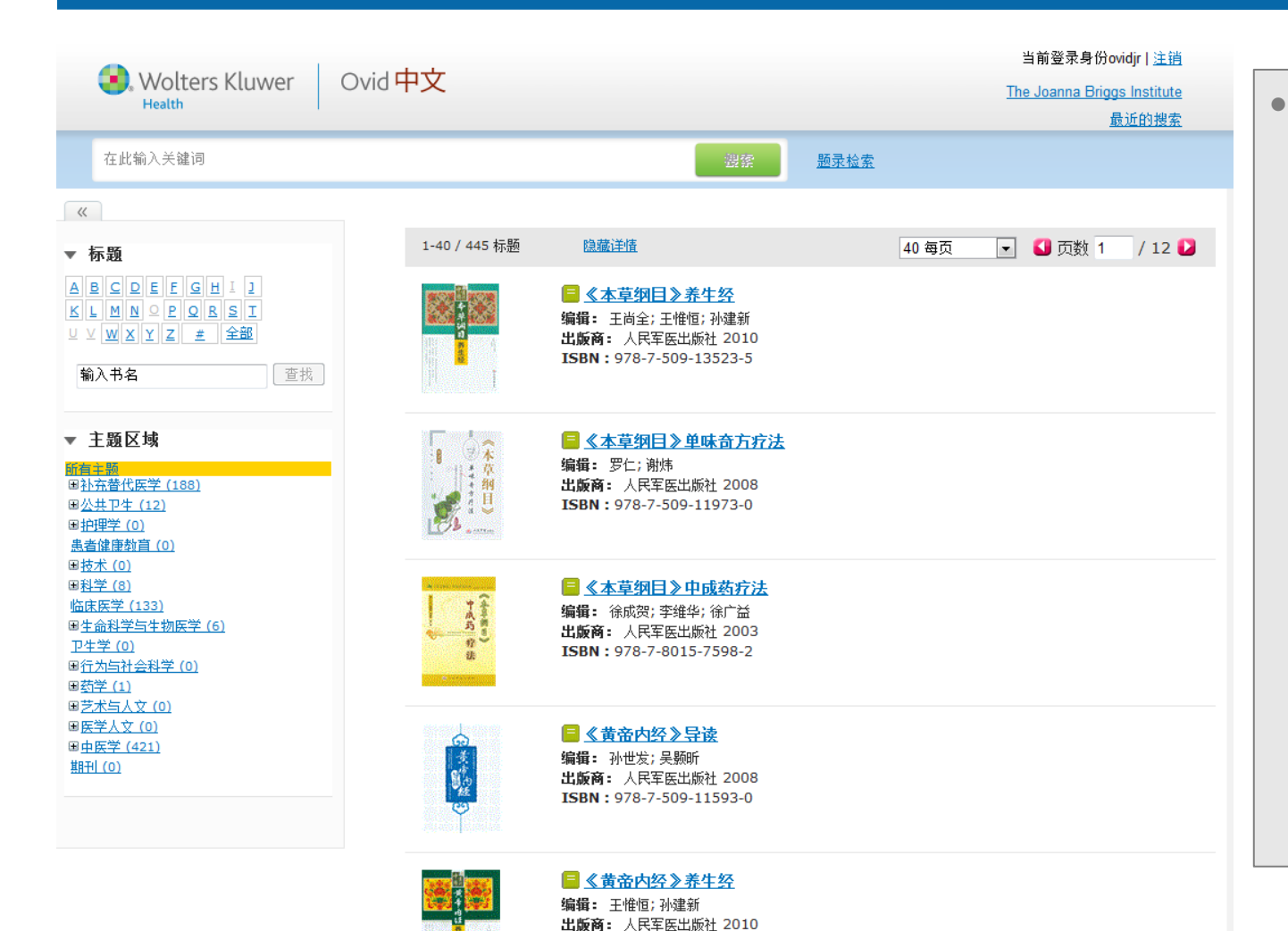

ISBN: 978-7-509-13382-8

Ovid

Chineselanguage searchable platform for Chinese books from leading publishers; Shanghai Scientific and **Technical** Publishers, Higher Ed Press & People's Military Medical **Digital Press** 

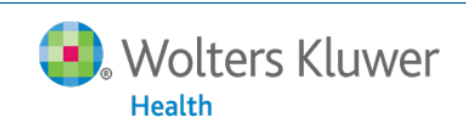

47

- Simply ask a clinical question OvidMD searches Evidence-Based Guidelines, Ovid MEDLINE<sup>®</sup> and your institution's key clinical full-text journals, books and databases — all in a single search
- Clinically-optimized search results developed for and tested by – physicians, OvidMD's intuitive search immediately returns relevant results
- Tools that physicians want downloadable patient information handouts from UpToDate and RelayHealth (a division of McKesson Technologies, Inc.), an exportable image library, dozens of medical calculators, and more

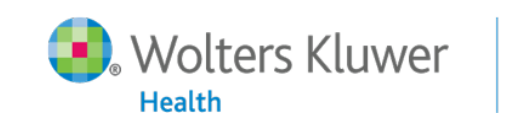

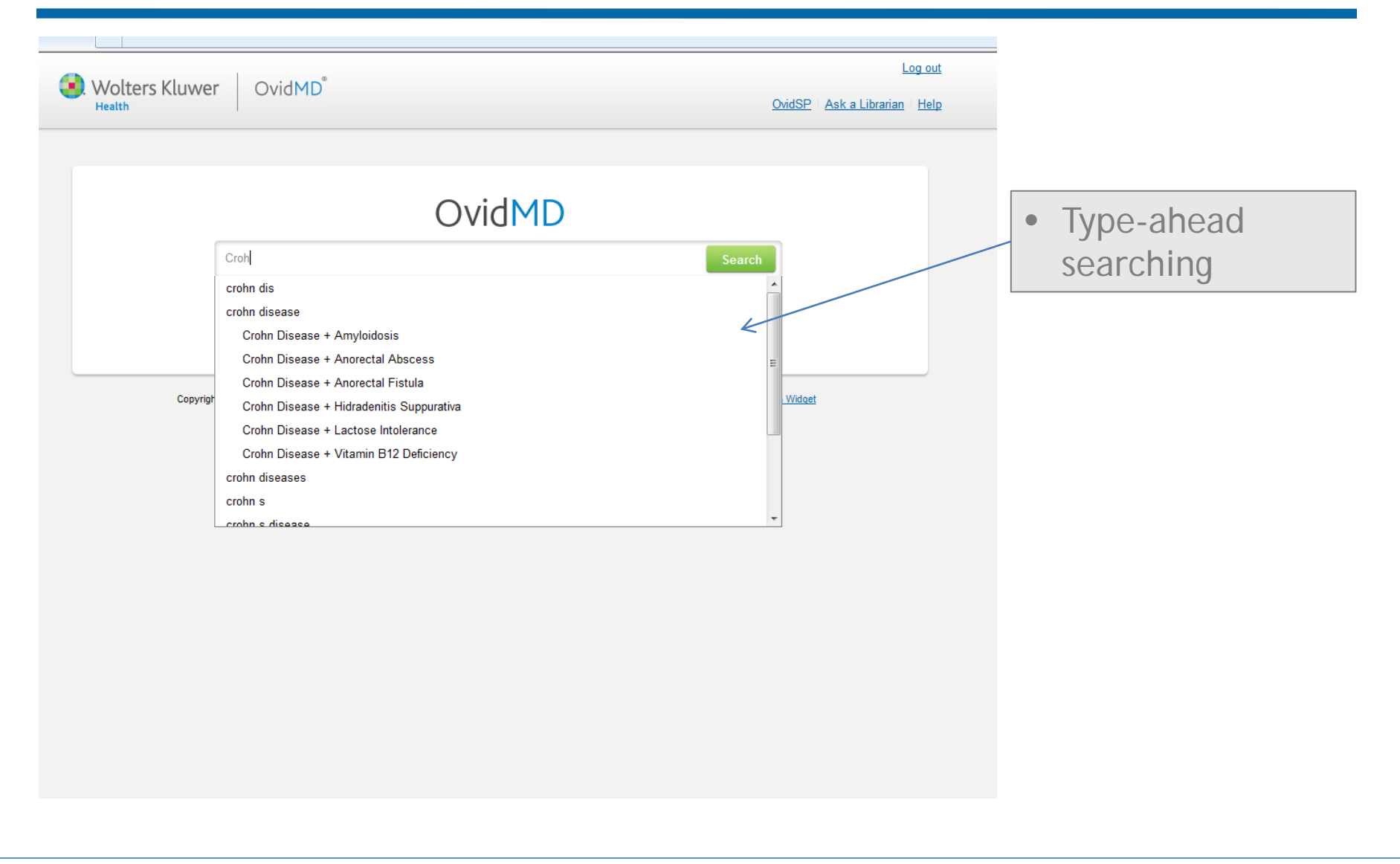

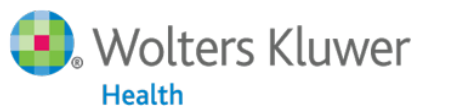

| Wolters Kluwer                                                                                                    | OvidMD <sup>®</sup>                                                                                                    | Log out<br>OvidSP   Ask a Librarian   Help                                                 |                                  |
|----------------------------------------------------------------------------------------------------|----------------------------------------------------------------------------------------------------|--------------------------------------------------------------------------------------------|----------------------------------|
| Crohn Disease + Amyloidosis                                                                                                    | Search                                                                                                    | Calculators     PPT Template                                                               |                                  |
| You searched: Crohn Disease An                                                                                                    | nyloidosis                                                                                                    |                                                                                            |                                  |
| Everything   Full Text Journal Articles   Ovid MEDLINE®   UpToDate®  Reference Books  Patient Information  Images  All Dates Last 12 months | Select All       Select an Action         Causes and diagnosis of secondary (AA) amyloidosis and relation to rheumatic diseases         Topic Preview       Find Similar         Treatment of secondary (AA) amyloidosis                                                                                                    | Showing 1-20 of 11,124 Results Page 1 of 201 2 Are These Results Helpful? 30-Second Survey | • Easy-to-use<br>Content Filters |
| Last 3 years<br>Last 5 years                                                                                                    | □ Topic Preview <ul> <li>Find Similar</li> <li>Gastrointestinal amyloidosis</li> <li>□ Topic Preview</li> <li>Find Similar</li> </ul> Clinical manifestations, diagnosis and prognosis of Crohn's disease in adults <li>□ Topic Preview</li> <li>Find Similar</li> Renal amyloidosis           □ Topic Preview         Find Similar           Renal amyloidosis           □ Topic Preview         Find Similar           View All UpToDate® Results         View All UpToDate® Results |                                                                                            | Improved<br>UpToDate results     |

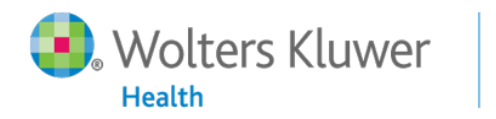

| S Wolters Kluwer                                                                                                    | vidMD <sup>®</sup>                                                                                                    | Log out                                                      |                           |
|----------------------------------------------------------------------------------------------------|----------------------------------------------------------------------------------------------------|--------------------------------------------------------------|---------------------------|
| Crohn Disease + Amyloidosis                                                                                                    | Search                                                                                                    | Calculators                                                  |                           |
| stack to Search Results         Seminute Clinical Consult 2012, The 20th_Edition Lypincott Williams & 20th_Edition Lypincott Williams & Wilkins, 2012         Find in this Book         Enter Keywords       Search         Book Contents         * Front of Book         * Editors         > Authors         > Dedication         • Preface         * Evidence-Based Medicine         • Acknowledgments         * Table of Contents         * U.S. Preventive Services Task Force Recommendations         > Diagnosis and Treatment: An Algorithmic Approach         * A            Abortion, Spontaneous (Miscarriage)         > Abruptio Placentae         > Abscess, Psoas         > Accetaminophen Poisoning         > ACL Injury         > Acne Roscea         > Acne Roscea         > Accustic Neuroma         > Accustic Neuroma         > Accustic Neuroma         > Accustic Neuroma | <ul> <li>Amyloidosis</li> <li>Tara J. Rizvi MD</li> <li>Basics</li> <li>Description</li> <li>A group of diseases characterized by extracellular deposition of insoluble protein fibrils in organs and tissues</li> <li>Classification is based on the nature of precursor plasma proteins that form fibril deposits (1):</li> <li>Primary (AL): Plasma cell dyscrasia; deposition of protein derived from immunoglobulin light chain fragments</li> <li>Secondary or reactive (AA): Complicates chronic infections or inflammatory diseases; deposition of serum amyloid A(SAA) protein</li> <li>Heritable or familial (AF): Many different types of variant plasma proteins form anyloid deposits beginning in midlife; most common form is caused by mutations of transthyretin (ATTR)</li> <li>Dialysis-related: Deposition of fibrils derived from β2-microglobulin; predilection for osteoarticular structures</li> <li>Senile systemic amyloidosis: Deposition isolated to 1 organ, resulting in specific syndromes; most common is Alzheimer disease caused by cerebral amyloid plaques:</li> <li>Localized amyloidosis: Results from local amyloid deposits in tracheobronchial tree, urinary tract, or skin, which are also derived from monoclonal light chains, but not due to underlying systemic plasma cell disorder</li> </ul> | Chapter Tools  Email  Print  Export to Bibliographic Manager | Get to a resul<br>quickly |

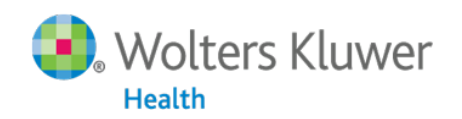

51

| iPad                                                         | 9:08 AM                                    |                                       | 80% 🖃                               | • iPad        |
|--------------------------------------------------------------|--------------------------------------------|---------------------------------------|-------------------------------------|---------------|
|                                                              |                                            | C Go                                  | ogle                                | compatibility |
| Books for Starts We Are Borgia                               | agengifipen - Ga                           | × Home : OvidMD                       | Hullinke Search +                   | and Webapp    |
|                                                              |                                            |                                       | Log out   Personal Account   My CME |               |
| ovidMD Install this web app on your iPad: tap I and then Add |                                            |                                       |                                     |               |
| to Home Screen.                                              |                                            |                                       |                                     |               |
|                                                              | OvidMD                                     |                                       |                                     |               |
|                                                              | OVIDIMD                                    |                                       |                                     |               |
| Search OvidMD                                                |                                            | S                                     | arch                                |               |
| What Am                                                      | Searching? Search Help What                | s New? Calculators                    |                                     |               |
|                                                              |                                            |                                       |                                     |               |
|                                                              |                                            |                                       |                                     |               |
| Copyright © 2011-2012 Ovid Technologi                        | es, Inc. OvidSP Terms of Use Priv          | acy Policy What Am I Searching?       | What's New?                         |               |
| Ovid® is a registered tr                                     | ademark of Ovid Technologies, Inc. and can | not be reproduced without permission. |                                     |               |

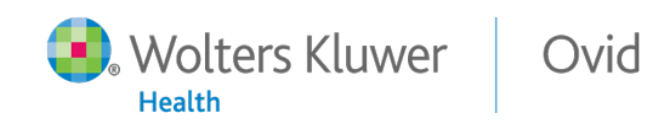

### OvidSP 3.9 Multimedia Release Preview

Includes more than 1,500 videos, over 1,000 podcasts and over a million images from partners including LWW and more!

|                                                                                    | Wolters Kluwer       OvidSP       My Account       If you prefer, browshitting         Search       Journals       Books       Multimedia       My workspace       through available multimedia         • Search History (8 searches) (Click to expand)       View save       View save                                                                                                    | e                       |
|------------------------------------------------------------------------------------|----------------------------------------------------------------------------------------------------|-------------------------|
| Search<br>Basic Search with<br>Keywords to quickly<br>find relevant<br>multimedia  | Basic Search   Find Citation   Search Tools   Search Fields   Advanced Search   Multi-Field Search       Or use Advanced         1 Resource selected   Hide   Change       Or use Advanced         Ovid OLDMEDLINE(R) 1946 to 1965       When you need to when you need to on Ovid's renown precision search         Enter keyword or phrase (° or S for truncation)       Keyword © Author © Title © Journal         Limits (Click to expond)       © Map Term to Subject Heading                                                                                                    | Search<br>o rely<br>ied |
|                                                                                    | Ovi: SP         Results Tools       Options         • View By       I         Clear Selected       View: Title         Ottation       Abstract         10       Per Page         1       Co >         Next >                                                                                                    |                         |
| It's your choice:<br>Easy to switch between<br>"Text" and<br>"Multimedia" results. | Text<br>Multimedia (26 Results)       OvidSP Multimedia Results       See more multimedia results>>         carch Information I<br>You searched:<br>cancer.ab.<br>- Search Returned:       1       Image: Cancer ab.<br>Bereduction by Nicole       2       Image: Cancer ab.<br>Distribution by Nicole       Image: Cancer ab.<br>Distribution by Nicole       1       Image: Cancer ab.<br>Distribution by Nicole       Image: Cancer ab.<br>Distribution by Nicole       I | int<br>ilts are<br>p.   |
|                                                                                    | 29 results Schmidt Chapman Chadba<br>Sort By: Duration : 3:55 Duration : 2:35                                                                                                    |                         |

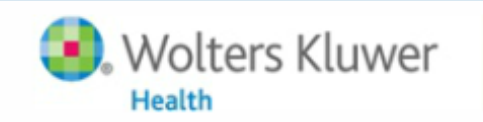

Ovid

# Thank you!

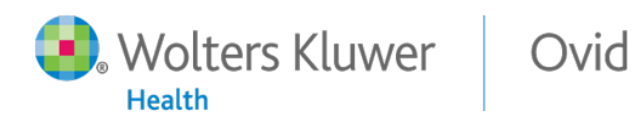

54